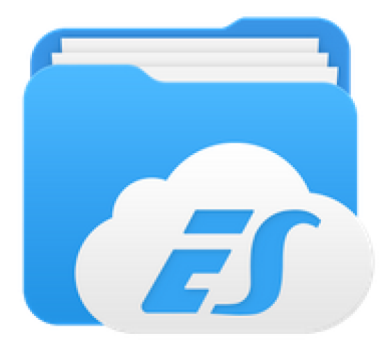

# ES Bestandsbeheer en nog veel meer

We hebben het vandaag bij GGTH over :

Applicatiebeheer Selecteren Kopiëren : knippen - plakken Tekstverwerker (txt bestanden) Versturen Delen Casten Zoeken Comprimeren (Zip) Toegang tot PC Muziek beluisteren

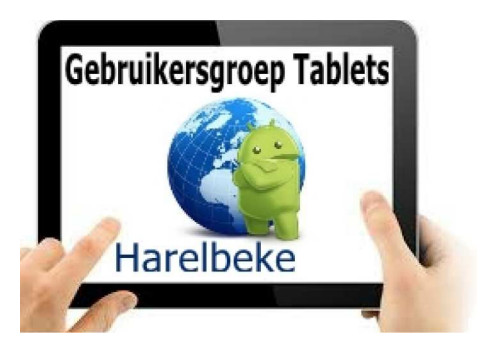

Na installatie en opstart van de app zien we onderstaand beeld. In de linker kolom zien we 5 hoofdgroepen (hier in rood omkaderd). Merk ook op dat we verborgen bestanden kunnen zichtbaar maken door de knop (hier in groen omkaderd) te verschuiven naar rechts.

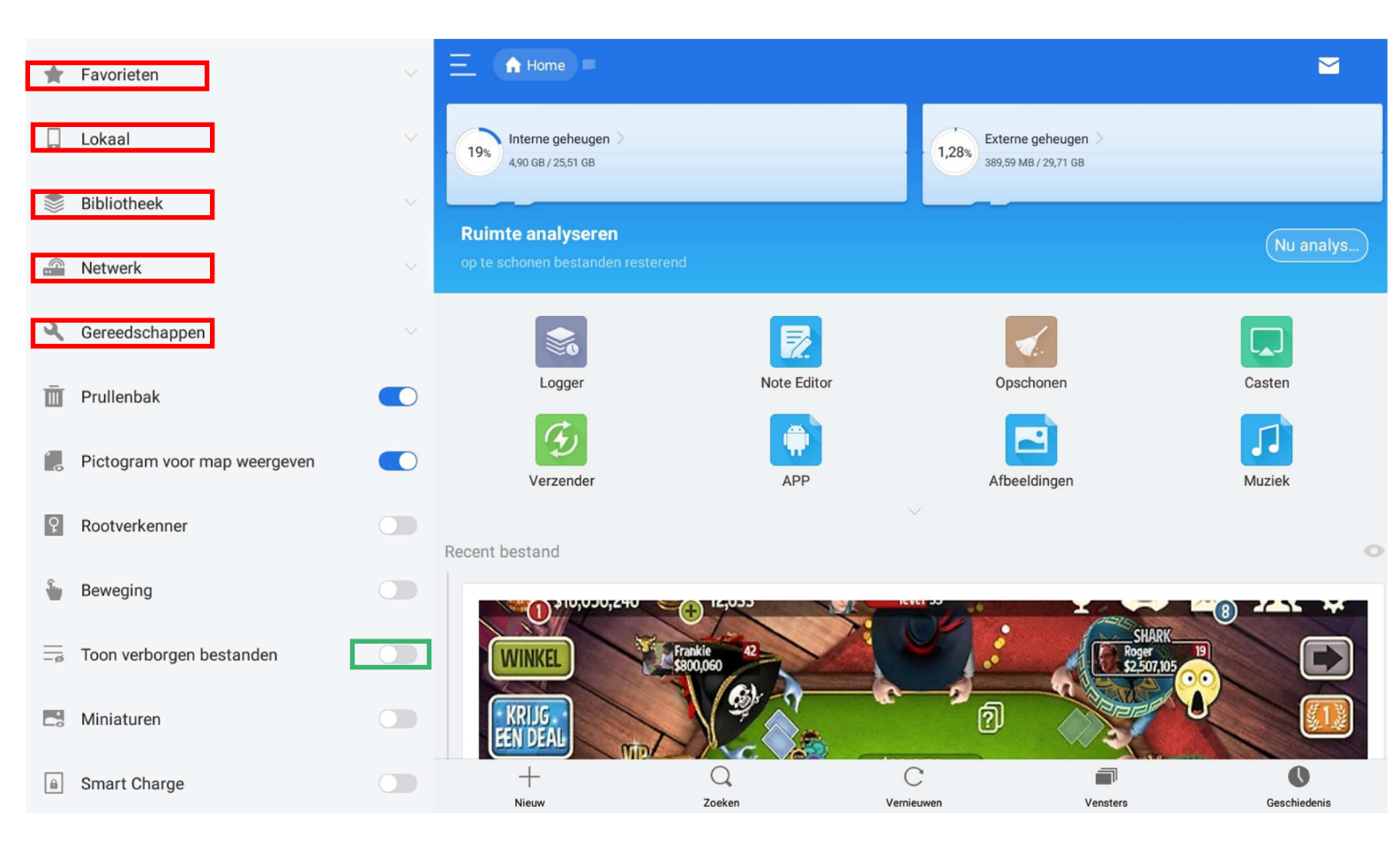

# Favorieten

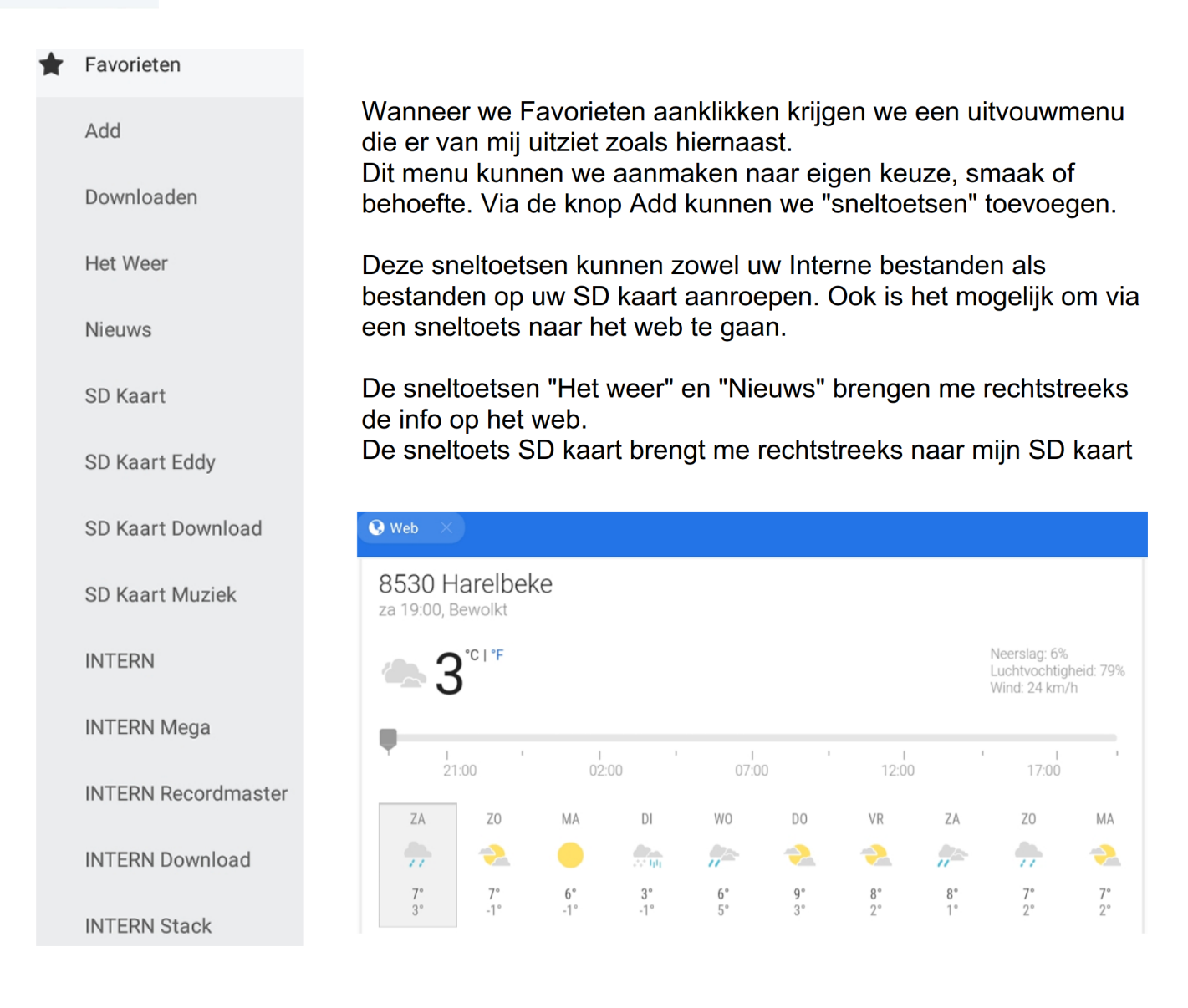

Maar vooraleer we een Favoriet of sneltoets aanmaken is het misschien best om even de eerste stapjes te zetten met "de verkenner" . Hiervoor kijken we naar de horizontale menubalk onderaan het scherm.

| +     | Q      | C          |          | •    |
|-------|--------|------------|----------|------|
| Nieuw | Zoeken | Vernieuwen | Weergave | Meer |

#### Aanmaken van een map

We maken een map aan door te klikken op Nieuw nadat we eerst de selectie hebben gemaakt tusssen interne of externe geheugen.

| +<br>Nieuw | Zoeken | C<br>Vernieuwen                                | Weergave                                                                                       | *<br>•<br>•                 |
|------------|--------|------------------------------------------------|------------------------------------------------------------------------------------------------|-----------------------------|
|            | Nieuw  |                                                |                                                                                                |                             |
| Мар        |        | Een venster,<br>We klikken op<br>venster de ka | zoals hiernaast wordt geo<br>o map en krijgen via onde<br>ans om een naam in te vu<br>eld GGTH | opend.<br>erstaand<br>llen. |
| Word       |        |                                                | Nieuw                                                                                          |                             |
| PowerPoint |        | <u>GGTG</u>                                    | en OK                                                                                          | 1                           |
| Bestand    |        |                                                |                                                                                                |                             |

Nadat we op OK hebben geklikt zien we de aangemaakte map met onderaan op het scherm even kort de melding dat de map werd aangemaakt.

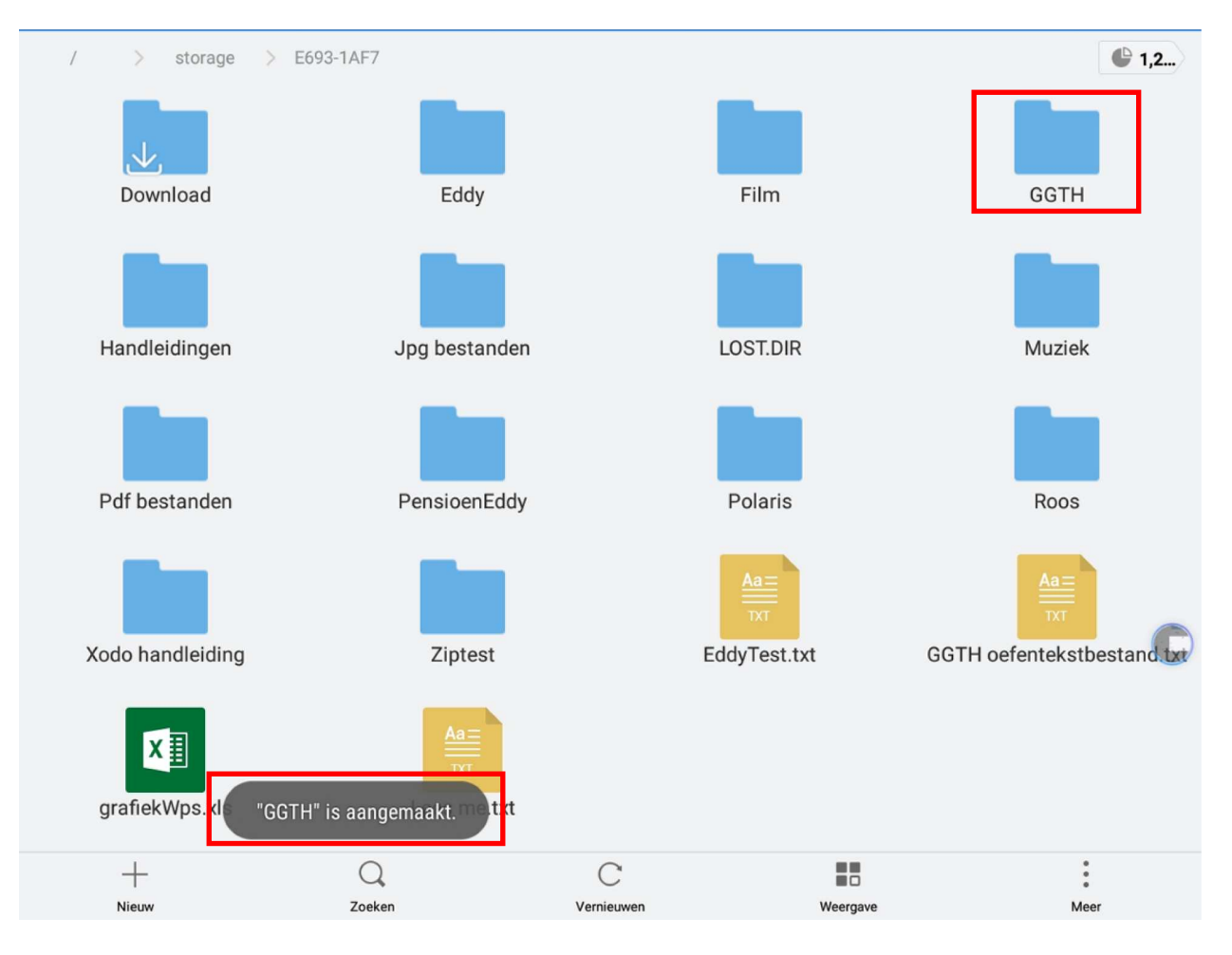

Handleiding ES bestandsbeheer

### Hernoemen van een bestand

We selecteren het bestand door een lange druk op het betreffende bestand

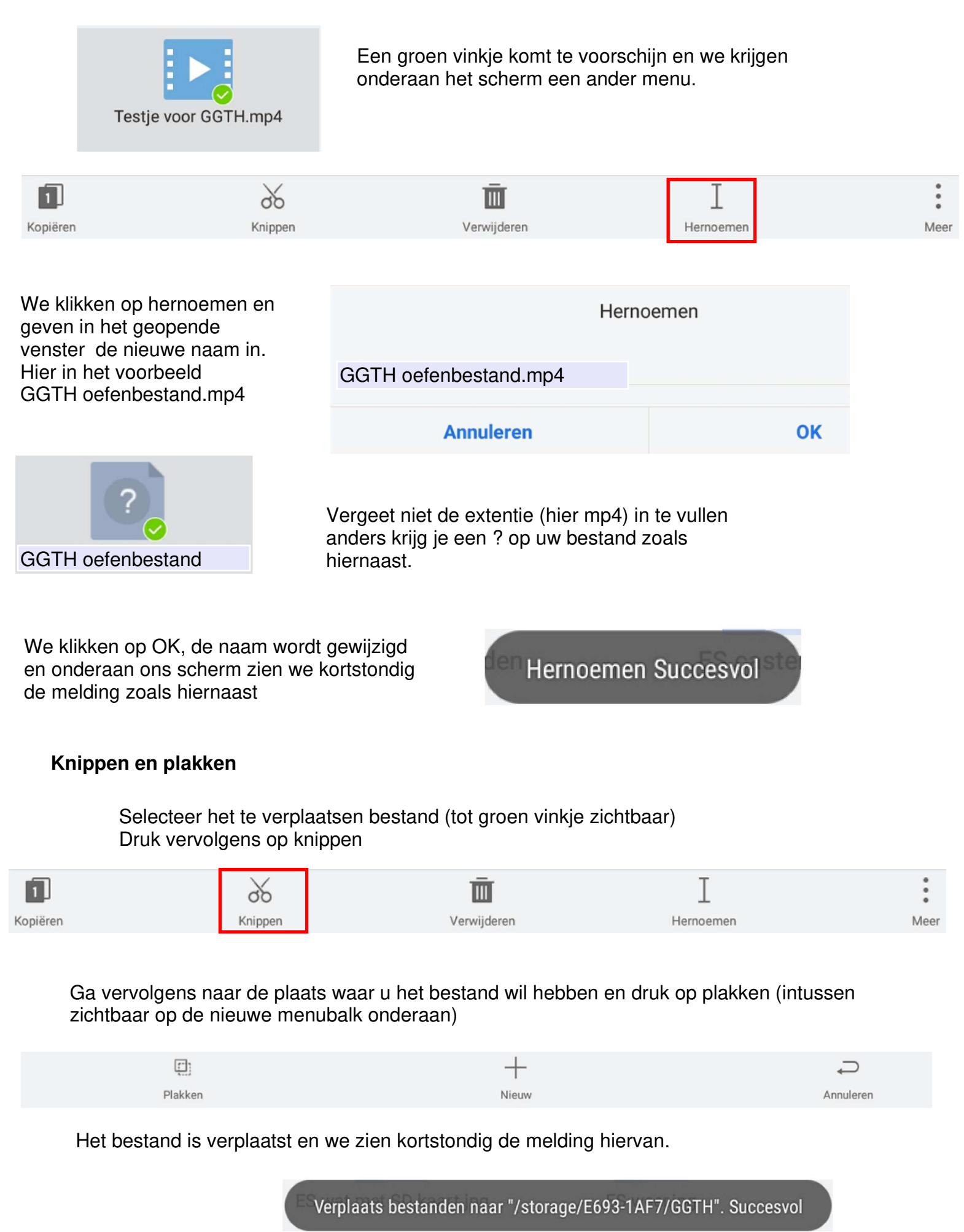

Eddy Devos voor GGTH

Pagina 4 van 27

# Verwijderen

Selecteer het te vewijderen bestand (tot groen vinkje zichtbaar) Druk vervolgens op verwijderen

| 1                                     | X                                                               | λ 🔟                  |                                          | I                            |         |       |  |
|---------------------------------------|-----------------------------------------------------------------|----------------------|------------------------------------------|------------------------------|---------|-------|--|
| Kopiëren                              | Knippen                                                         | Verwijderen          |                                          | Hernoemen                    |         | Meer  |  |
|                                       |                                                                 |                      |                                          |                              |         |       |  |
| Het bestand is melding hierv          | s verwijderd en we zien kortsto<br>an.                          | ondig de             | *                                        | Favorieten                   |         |       |  |
| Het verwijder<br>de prullenbak        | de bestand(en) of map(pen) zi                                   | tten nu in           |                                          | Bibliotheek                  |         |       |  |
| Weet dat je de<br>terughalen no       | eze nu nog niet verloren bent.<br>Ig mogelijk.                  | Nu is                |                                          | Netwerk                      |         |       |  |
| Een kijkje ner<br>de prullenbak       | nen in de prullenbak kan door<br>in het menu van de linker kolo | een klik op<br>om.   | 2                                        | Gereedschappen               |         |       |  |
| Het nieuw geo<br>prullenbak en        | opende venster toont de inhou<br>een nieuw venster komt terug   | d van de<br>onderaan | Ē                                        | Prullenbak                   |         |       |  |
|                                       | Jorsenijn.                                                      |                      | í.                                       | Pictogram voor map weergeven |         |       |  |
| Ā                                     | С                                                               |                      |                                          |                              | Q       |       |  |
| Alles wissen                          | Vernieuwen                                                      | Weergave             |                                          | Vensters                     | Geschie | denis |  |
|                                       |                                                                 |                      |                                          |                              |         |       |  |
| Wanneer we nu                         | op "Alles wissen" klikken                                       |                      | Alles wissen                             |                              |         |       |  |
| krijgen we nog e<br>zeker zijn en eer | ven de vraag of we wel<br>n OK zal definitief                   | Are you sure         | Are you sure to empty Recycle Bin?       |                              |         |       |  |
| verwijderen.                          |                                                                 | File can not be r    | I File can not be restored after deleted |                              |         |       |  |
| Ook komt hierva                       | n een bevestiging op het                                        | Annuleren            |                                          |                              |         |       |  |
| Recycle Bir                           | Verwijderen bestand                                             | en Succesvol         |                                          |                              | -       |       |  |

# Comprimeren

Wanneer we één of meerdere bestanden willen comprimeren kiezen we, nadat we het bestand of de meerdere bestanden hebben geselecteerd, (groen vinkje) voor "Meer" op de menubalk onderaan het scherm.

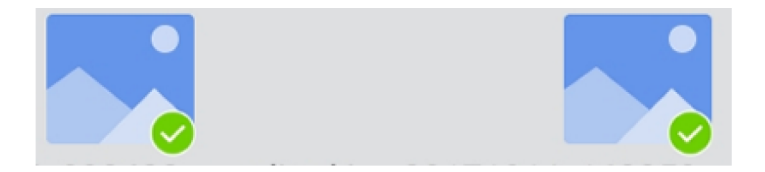

| 1                                                         | *                                                                               | Ē                                                                                                    | I                                                                                                    | •                    |
|-----------------------------------------------------------|---------------------------------------------------------------------------------|----------------------------------------------------------------------------------------------------|----------------------------------------------------------------------------------------------------|----------------------|
| Kopiëren                                                  | Knippen                                                                         | Verwijderen                                                                                                    | Hernoemen                                                                                                    | Meer                 |
| Kopiëren<br>Versturen<br>Verbergen<br>Chromecast<br>Delen | Knippen<br>Vervolgens klik<br>We vullen de n<br>en kiezen voor<br>We hebben hie | verwijderen<br>kken we op comprimeren on<br>aam in, hier in het voorbeel<br>zip en standaard compress<br>er geen wachtwoord ingevul<br>ES Zip vi | n tot onderstaand kader te kome<br>d RecordMasterEdit ( <u>zonder ext</u><br>sie en klikken op OK.<br>d, maar het kan dus ook.<br><b>ewer</b> | Meer<br>n.<br>entie) |
| Se Versleutelen                                           | RecordMas                                                                       | terEdit                                                                                                    |                                                                                                    |                      |
| Comprimer                                                 | Compressie                                                                      | niveau:                                                                                                    |                                                                                                    |                      |
| i Eigenschap                                              | Standaard                                                                       | _                                                                                                    |                                                                                                    | 4                    |
| → Verplaatse                                              | Wachtwoord                                                                      | 1                                                                                                    |                                                                                                    |                      |
| 1 Kopiëren n                                              |                                                                                 |                                                                                                    |                                                                                                    |                      |
| Carl Zoeken op i                                          | Wachwoo                                                                         | ord tonen                                                                                                    |                                                                                                    |                      |
| :                                                         |                                                                                 | Annuleren                                                                                                    | ОК                                                                                                    |                      |
| Meer                                                      |                                                                                 |                                                                                                    |                                                                                                    |                      |
|                                                           |                                                                                 |                                                                                                    |                                                                                                    |                      |
|                                                           |                                                                                 |                                                                                                    |                                                                                                    |                      |

RecordMasterEdit.zip

l

Het bestand wordt aangemaakt op dezelfde locatie, met dezelfde naam en met de extentie zip

# Decomprimeren of uitpakken

Favorieten Via de hoofgroep Bibliotheek (in de linker kolom) kunnen we Gecomprimeerd activeren. We krijgen alle gecomprimeerde bestanden te zien zoals op Lokaal onderstaand beeld. A Compressie... **Bibliotheek** Compressie ... Nieuw ES netwerk sender.zip ~ Afbeeldingen 199,76 KB 2018.02.19 uitpakk. ES deel3.zip ~ Muziek 2.10 MB 2018.02.19 uitpakk. ~ RecordMasterEdit.zip 97.96 KB 2018.02.10 uitpakk. Video's voice\_instructions\_unitless.zip ~ 632.52 KB 2017.12.29 uitpakk. Boeken ~ dutchhelp.zip 2017.12.24 uitpakk. 288.71 KB APP We kiezen het zip bestand en klikken uiterst rechts in het venster Gecomprimeerd Geselecteerde bestanden uitpakken naar We kiezen nu, door het kleuren ES netwerk sender/ van een bolletje, naar waar we Huidige locatie de bestanden willen uitpakken. ocatie kiezen We klikken op OK en klaar is Auto Kees. Annuleren OK

Een alternatief om vanuit Bibliotheek te kiezen voor Gecomprimeerd is rechtstreeks op de snelkoppeling van het hoofdmenu klikken.

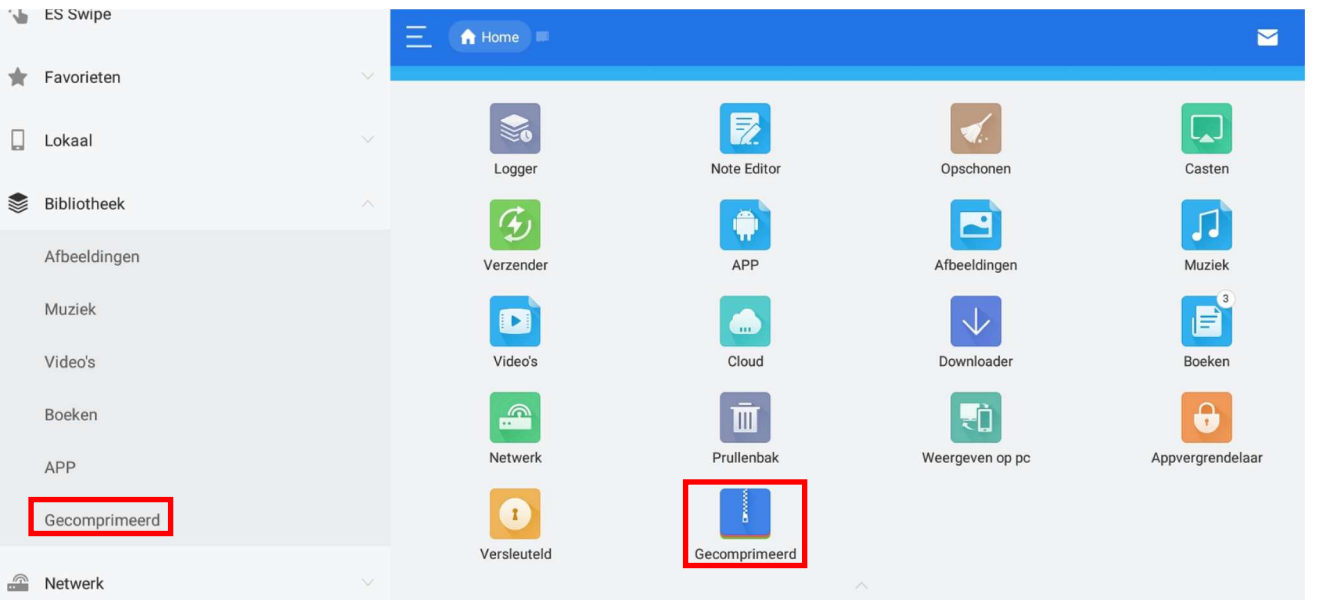

Handleiding ES bestandsbeheer

| Versleutelen                                                                                                    |                 | 🕢 Versturen                                                                                                |
|----------------------------------------------------------------------------------------------------|-----------------|----------------------------------------------------------------------------------------------------|
| Werkt enkel vanuit interne opslagruimte en dus niet vanuit SD kaartje.                                                                                                    |                 | Terbergen                                                                                                  |
| ← /storag                                                                                                    | je/emulated     | 1/0 Chromecast                                                                                             |
| Versleutelen                                                                                                    |                 | < Delen                                                                                                    |
| /storage/emulated/0/MEGA/MEGA Downloads                                                                                                    |                 | 🚔 Versleutelen                                                                                             |
| Wensen 2018.gif Wensen E&R.mp4                                                                                                    |                 | Comprimer                                                                                                  |
| WenskaartEddyenRoos.gif 🥑                                                                                                    |                 | i Eigenschap                                                                                               |
|                                                                                                    |                 | → Verplaatse                                                                                               |
|                                                                                                    |                 | 1 Kopiëren n                                                                                               |
|                                                                                                    |                 | Ca Zoeken op i                                                                                             |
|                                                                                                    |                 | Meer                                                                                                    |
| Annuleren OK                                                                                                    |                 | Selecteer het bestand welke u wil<br>versleutelen, klik OK en kies in het<br>menu "Meer" voor Versleutelen |
| Wachtwoord opgeven                                                                                                    |                 |                                                                                                    |
| Wachtwoord:       GGTH         Wachtwoord bevestigen:       GGTH         Mij het wachtwoord e-mailen         E-mailadres:       edd.devos@gmail.com         Wachwoord tonen         Encrypt file name | Vul<br>en<br>Be | een door u gekozen wachtwoord in<br>mail het u eventueel door.<br>vestig met OK                            |
| A                                                                                                    | Na een klik     | op OK wordt het bestand versleuteld                                                                        |

Het bestand krijgt de extensie eslock. Indien u de optie "mij wachtwoord e-mailen" hebt aangevinkt wordt dit ook gedaan.

WenskaartEddyenRoos.gif.eslock

# Delen

# Selecteer uw bestanden en kies voor delen

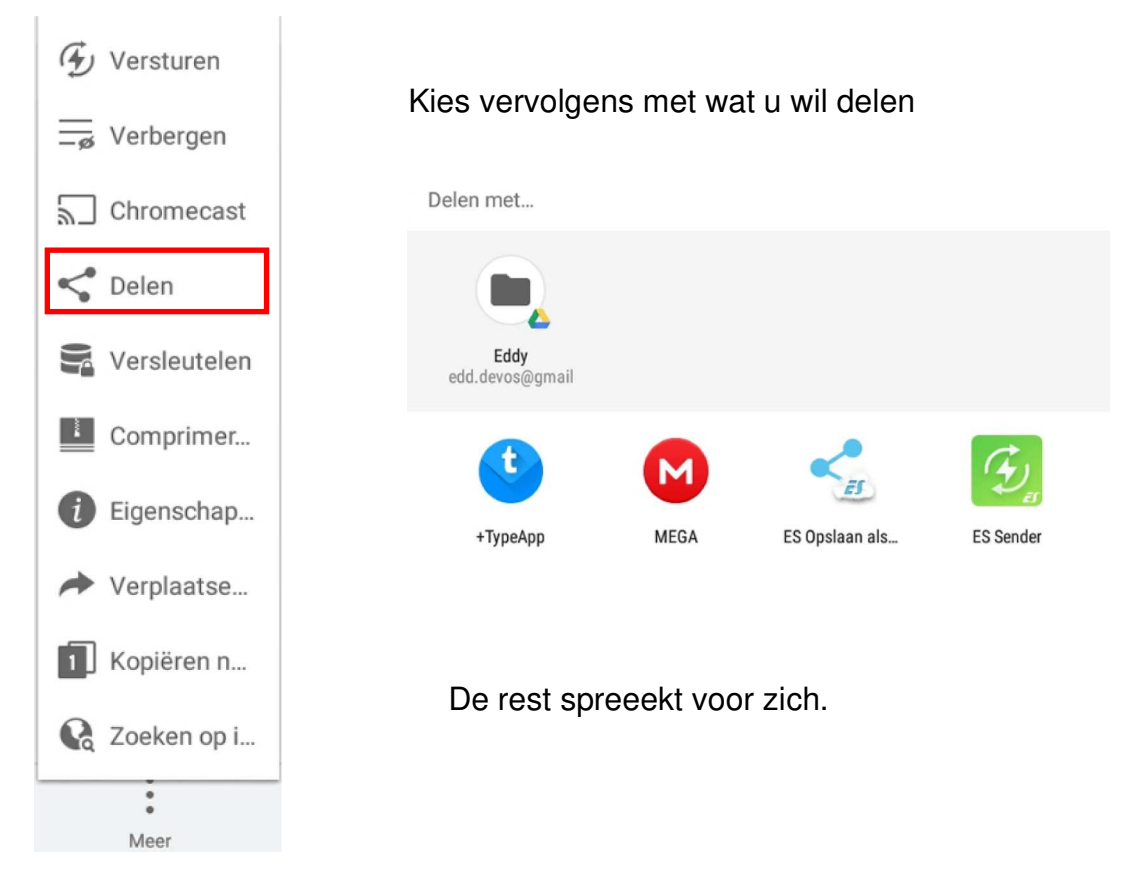

# Verbergen

Een bestand onzichtbaar maken is heel eenvoudig : Hernoem het en plaats een . voor zijn naam

#### Casten

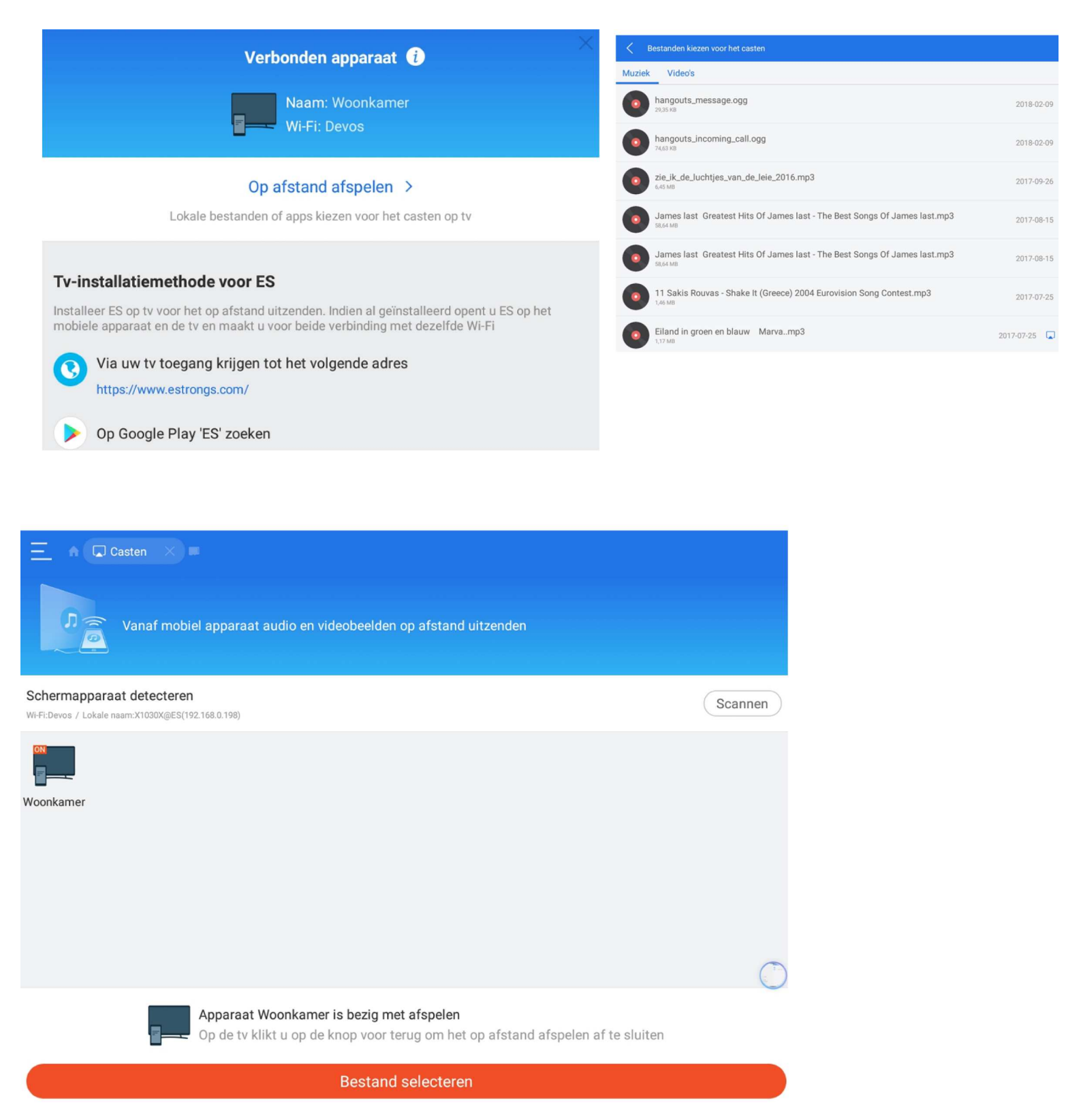

### Draadloze overdracht van gegevens of delen met vrienden

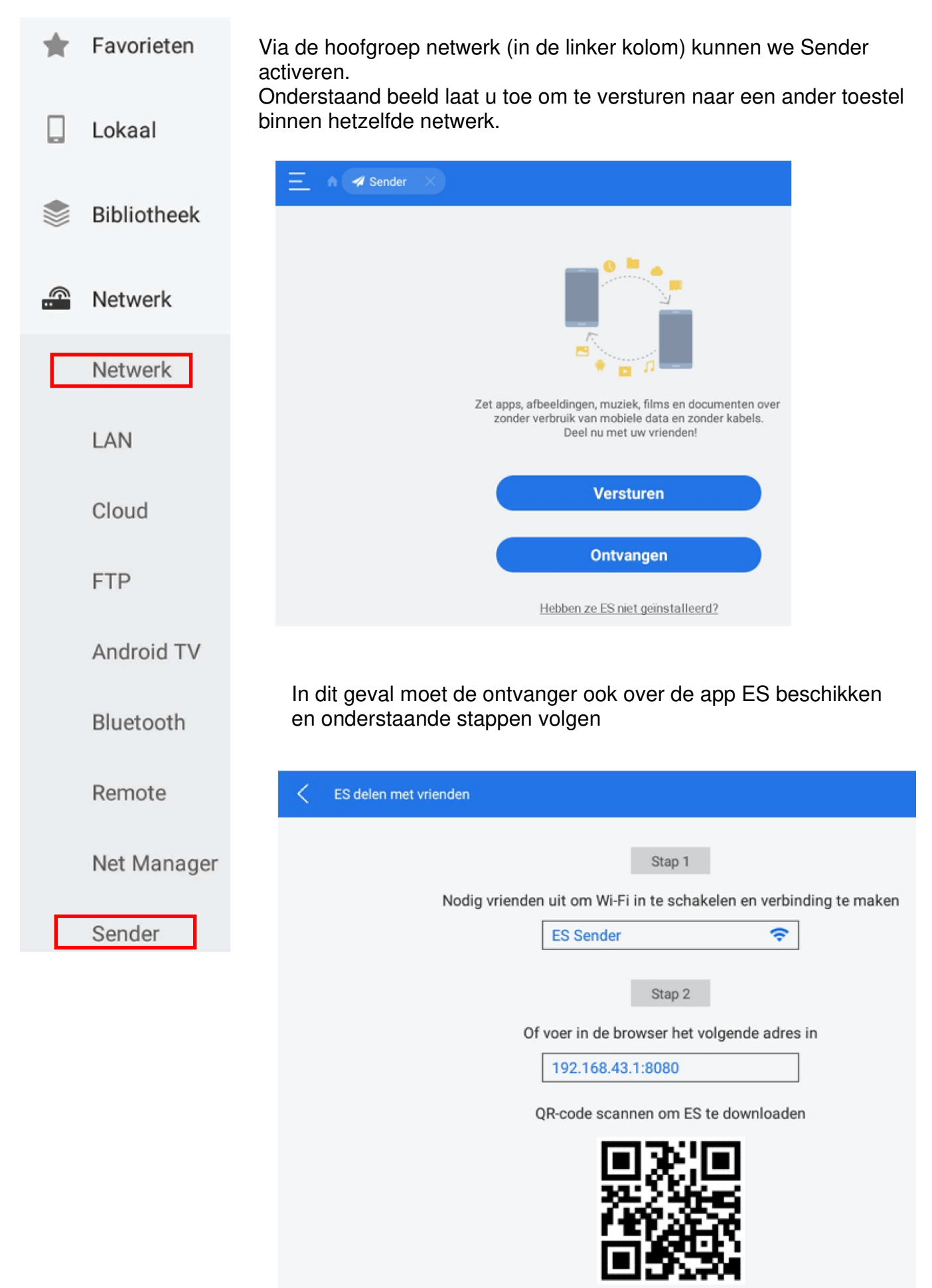

# Tablet draadloos beheren vanaf uw PC

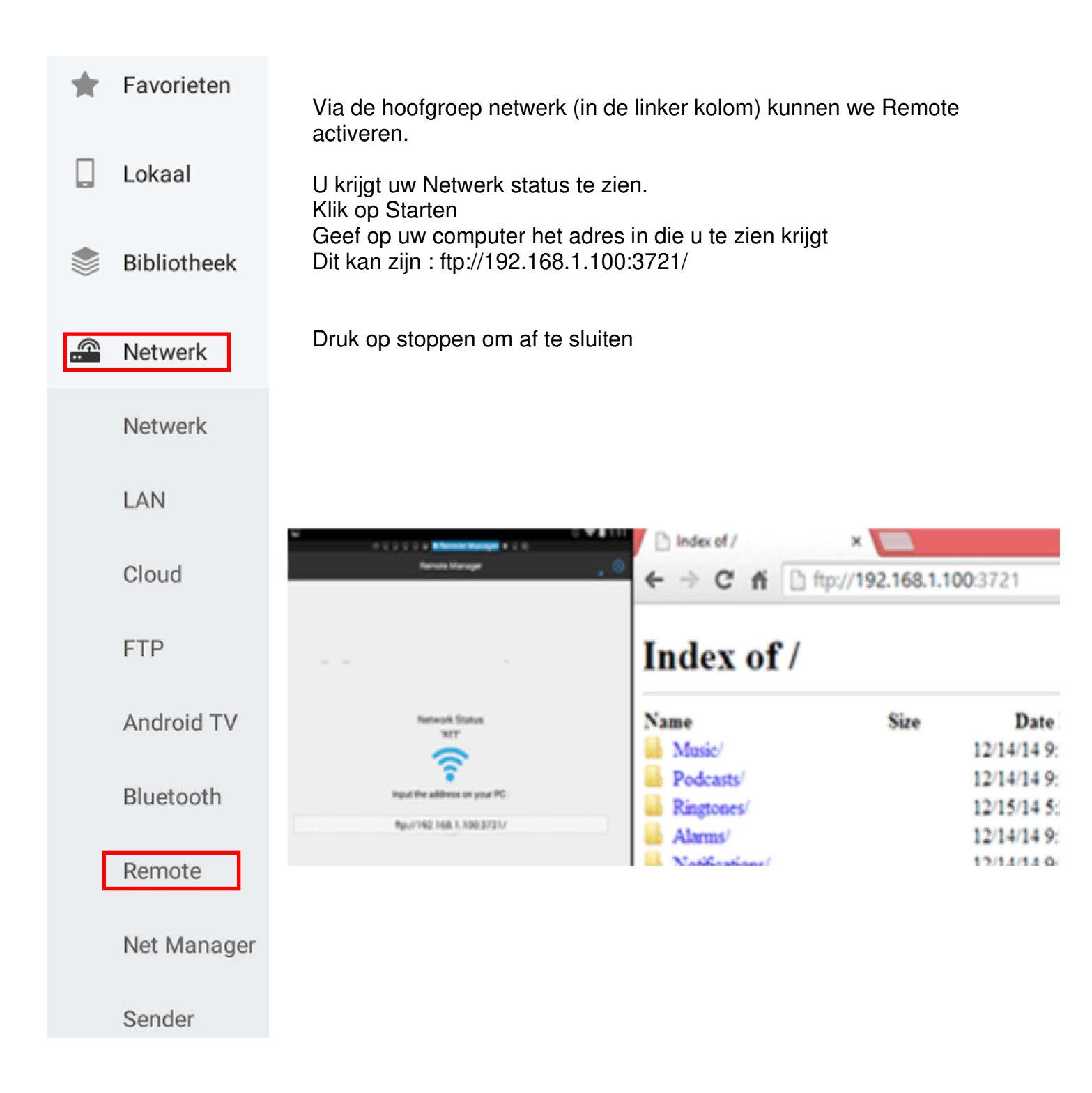

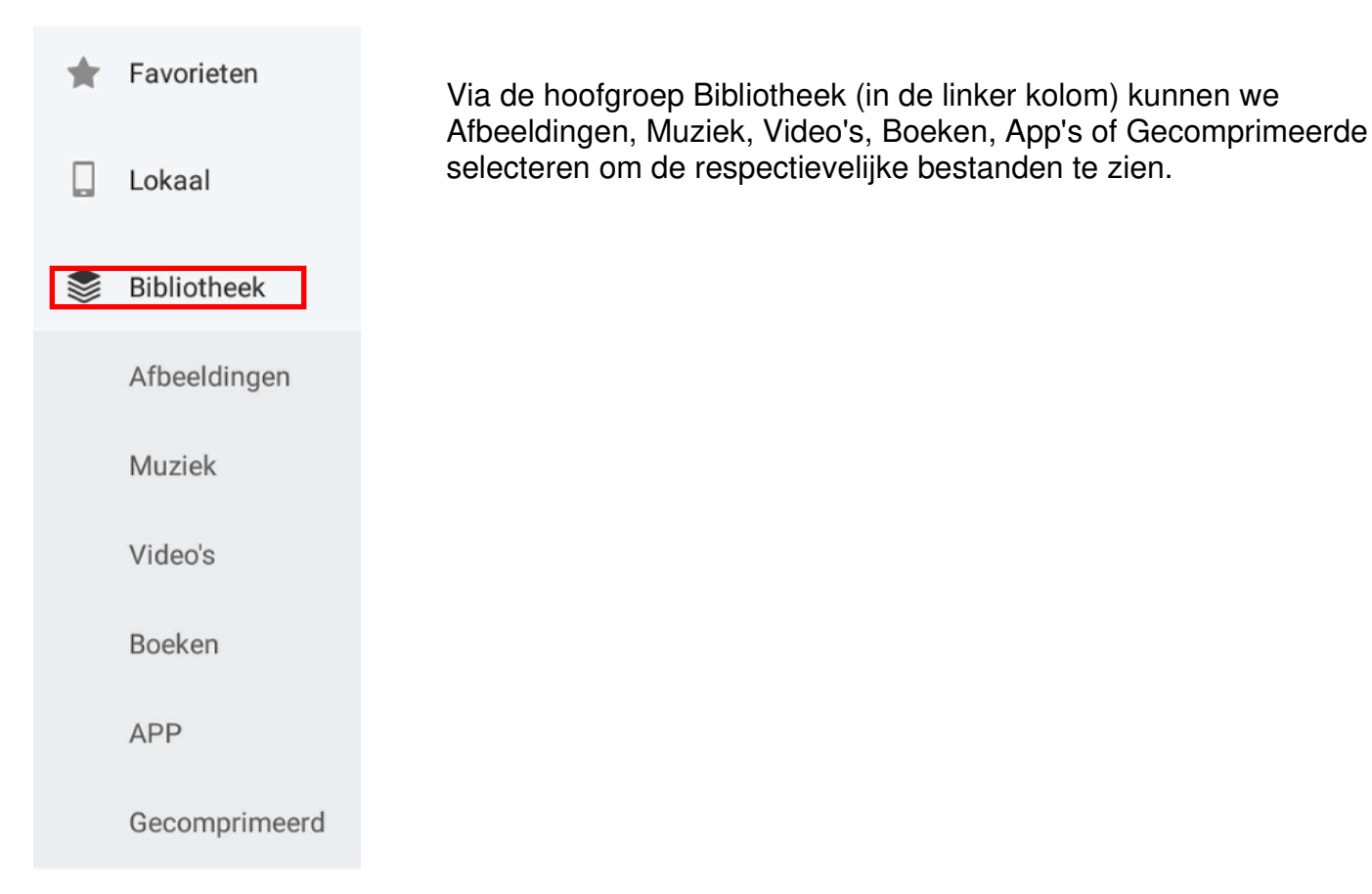

#### Een APK uit uw apps halen

Via de hoofgroep Bibliotheek (in de linker kolom) kunnen we APP selecteren om de apps op ons toestel te zien. Selecteer de apps waarvan u apk bestanden wil extraheren Tik in de menubalk onderaan op het scherm op Back-uppen Uw APK bestand wordt geplaatst intern in de map backups en dit in de submap apps

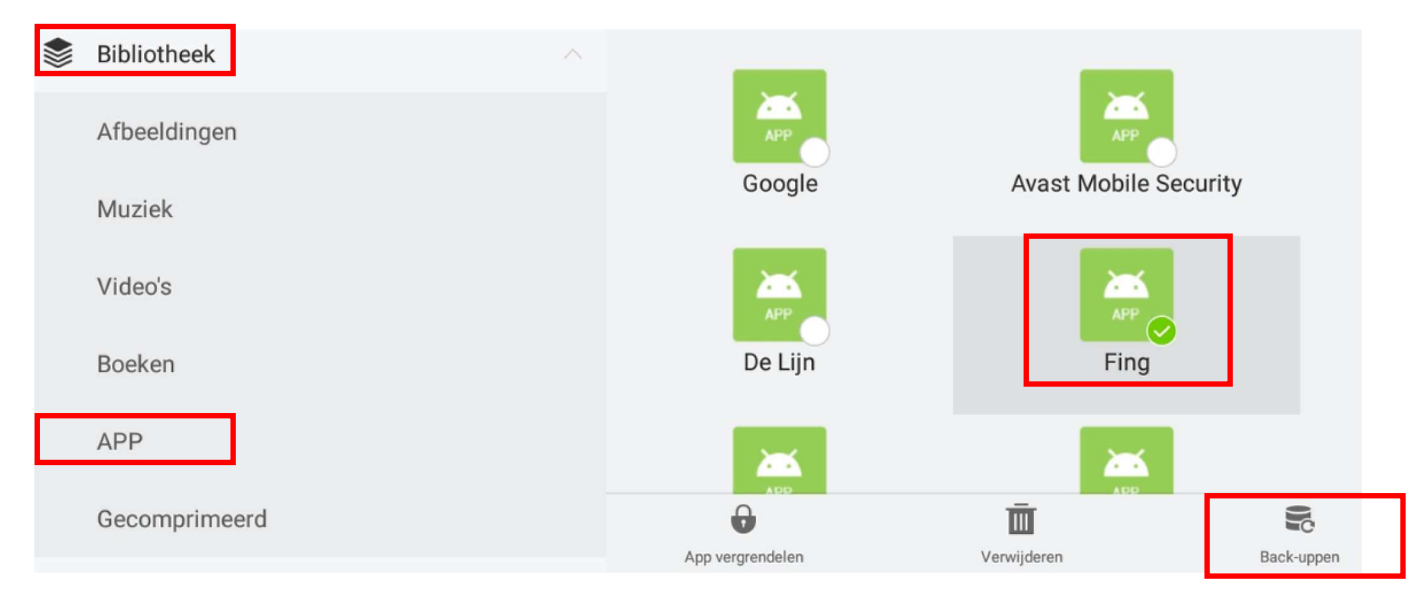

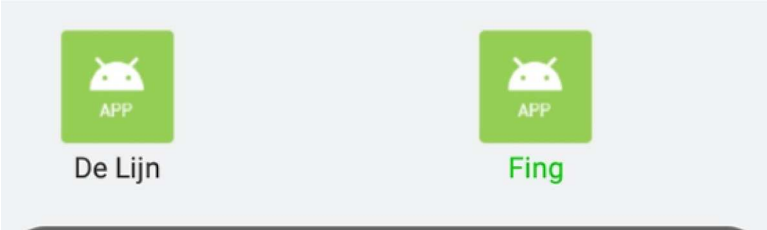

De naam van de app wordt in groen gekleurd, we krijgen melding dat alles succesvol verlopen is en het APK bestand is te vinden op het vermelde adres (zie hieronder)

Back-up applicatie -> /sdcard/backups/apps/ Succesvol

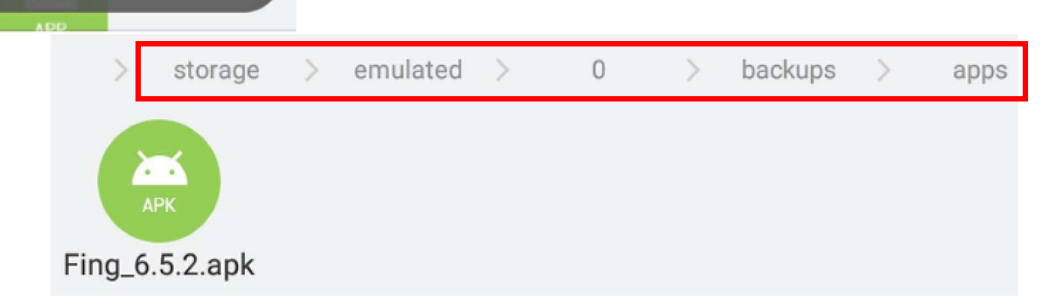

#### **Muziekspeler**

Via de hoofgroep Gereedschappen (in de linker kolom) kunnen we Muziek Speler selecteren om de respectievelijke bestanden te zien en ook af te spelen.

Willen we de muziekspeler op ons startscherm dan hoeven we enkel Muziek Speler een 3 tal seconden te drukken en daarna op het nieuwe scherm Toevoegen aan startscherm aan te klikken

# Gereedschappen

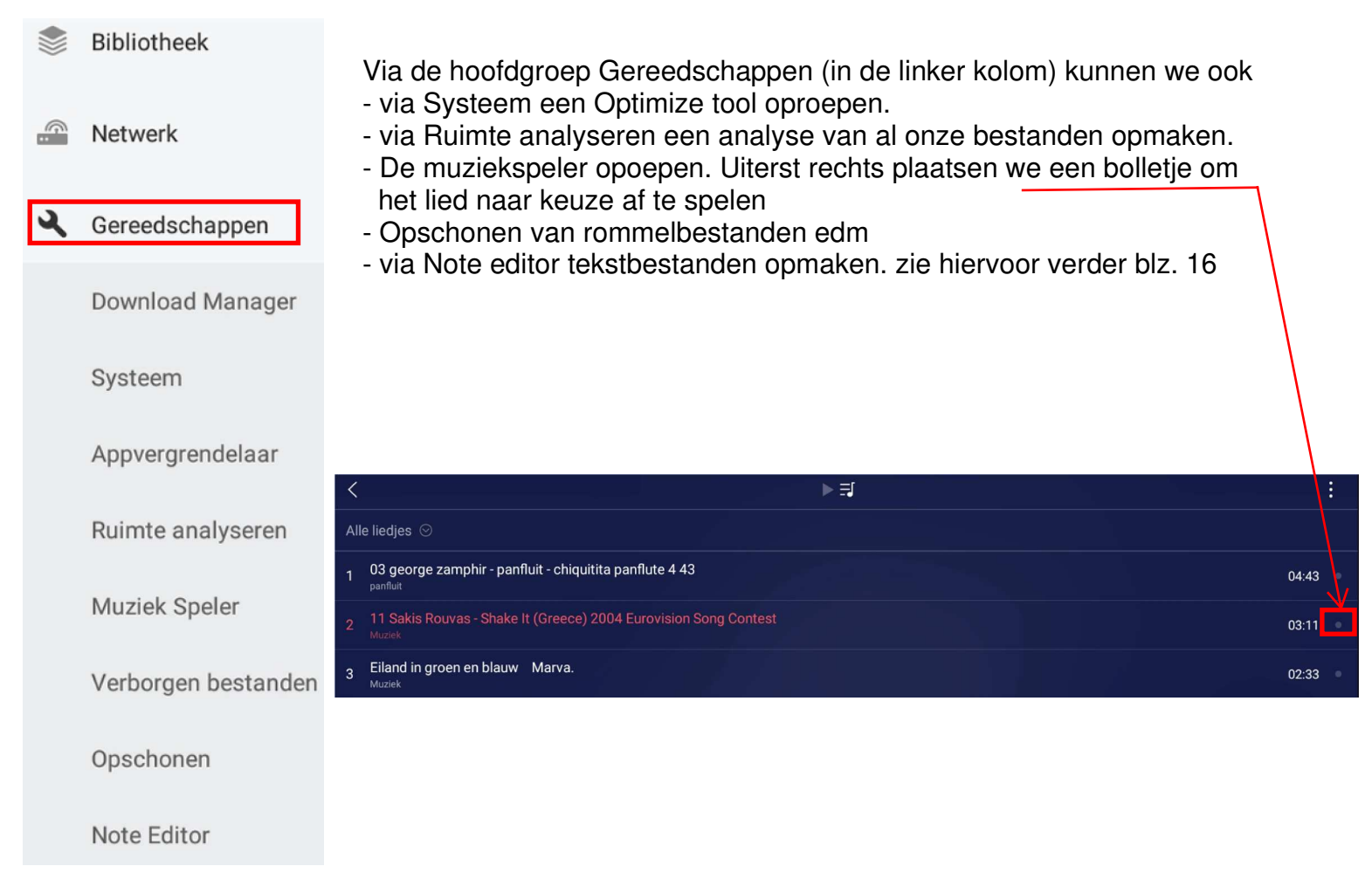

# Hoofdscherm en Snelkoppelingen

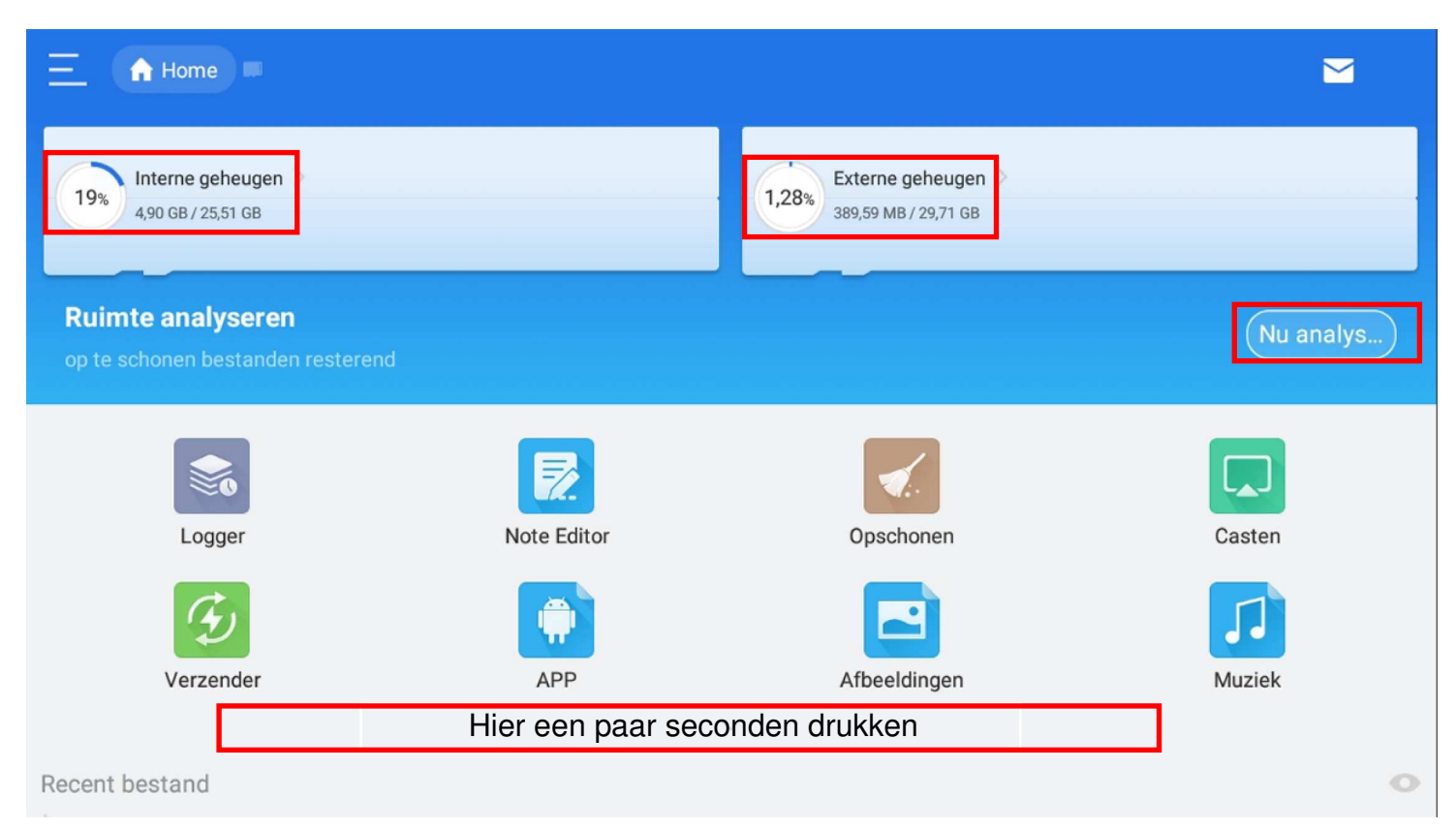

Het hoofscherm toont ons meteen (bovenaan) de bezetting van ons intern en extern geheugen.

Een druk op de knop Nu analyseren maakt en toont een analyse van al onze bestanden.

Een druk van een paar seconden juist onder de 8 snelkoppelingen toont ons meteen 18 snelkoppelingen.

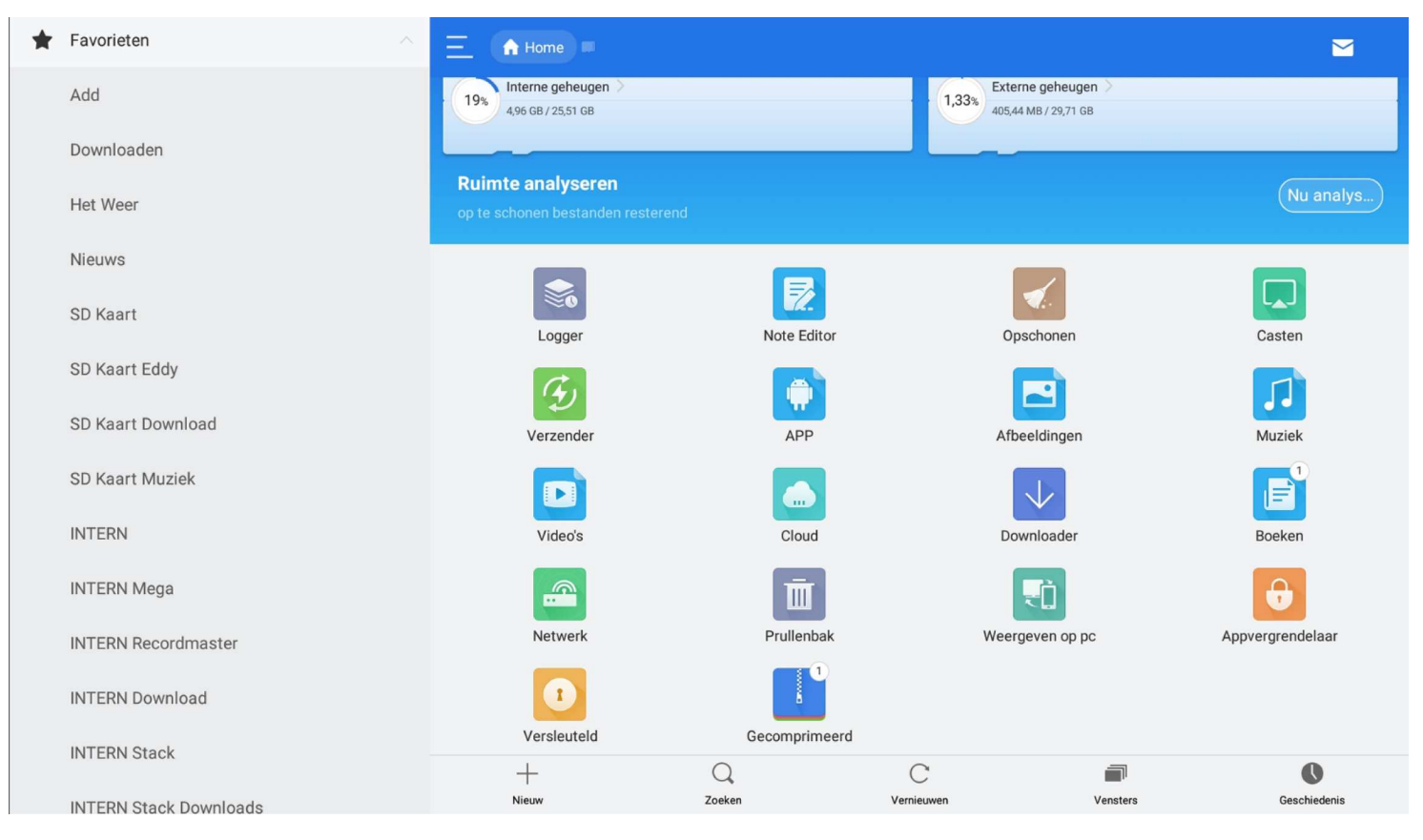

Handleiding ES bestandsbeheer

Eddy Devos voor GGTH

# Logger

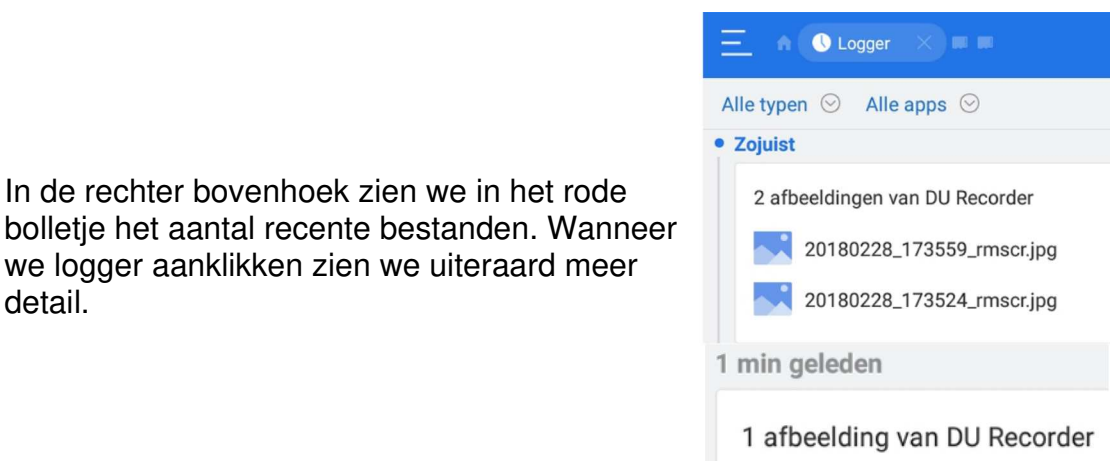

# **Note Editor**

Logger

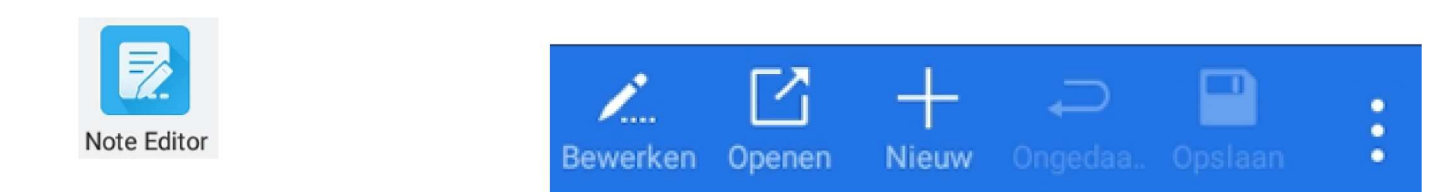

In de rechter bovenhoek zien we in het rode

we logger aanklikken zien we uiteraard meer

detail.

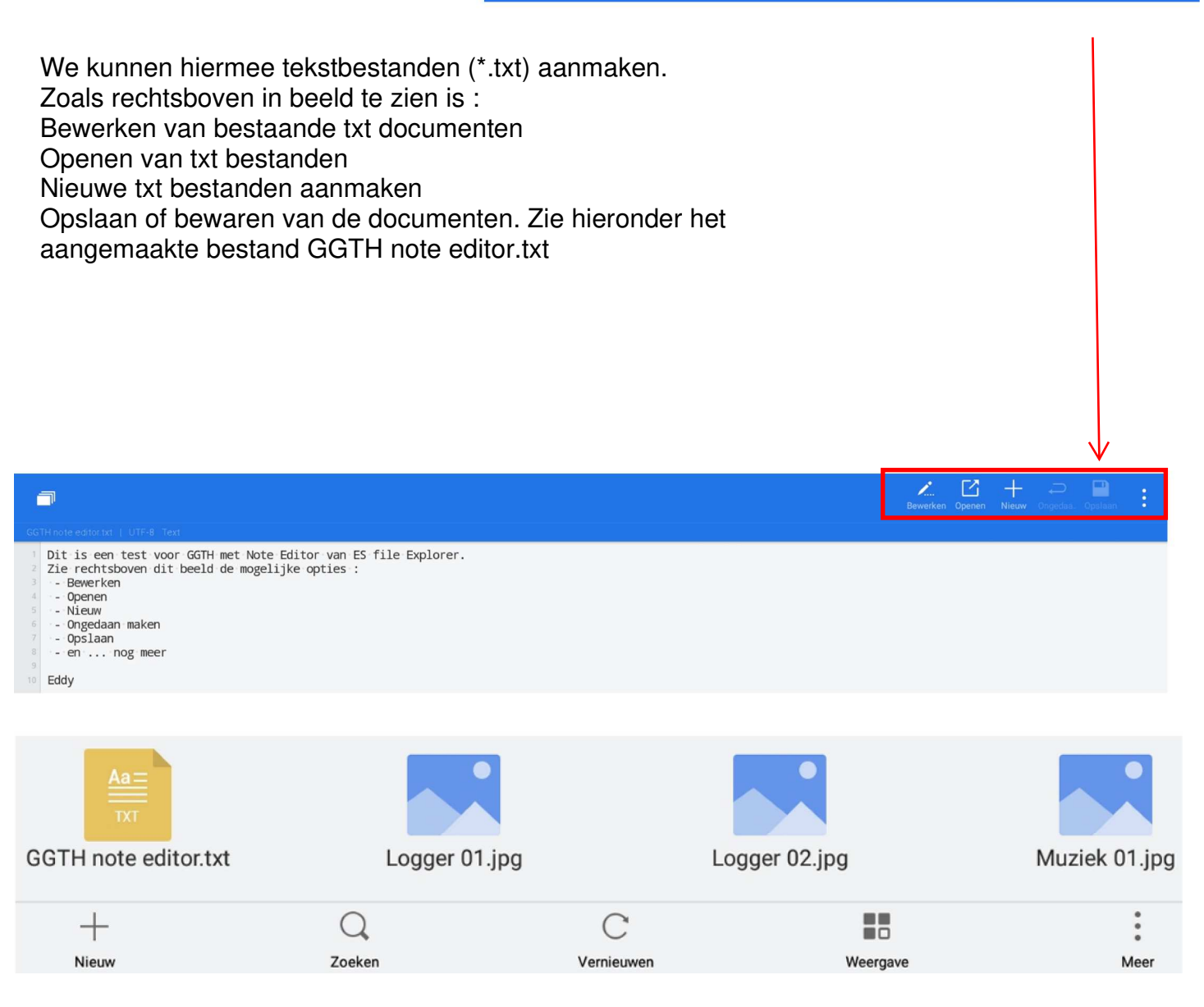

### Opschonen

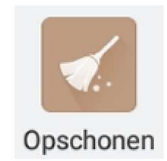

Wanneer we de bezem van Opschonen aanklikken krijgen we via onderstaand beeld te zien wat er eventueel kan opgeruimd worden. We zie hier dat er 610,85 KB in de prullenbak aanwezig is.

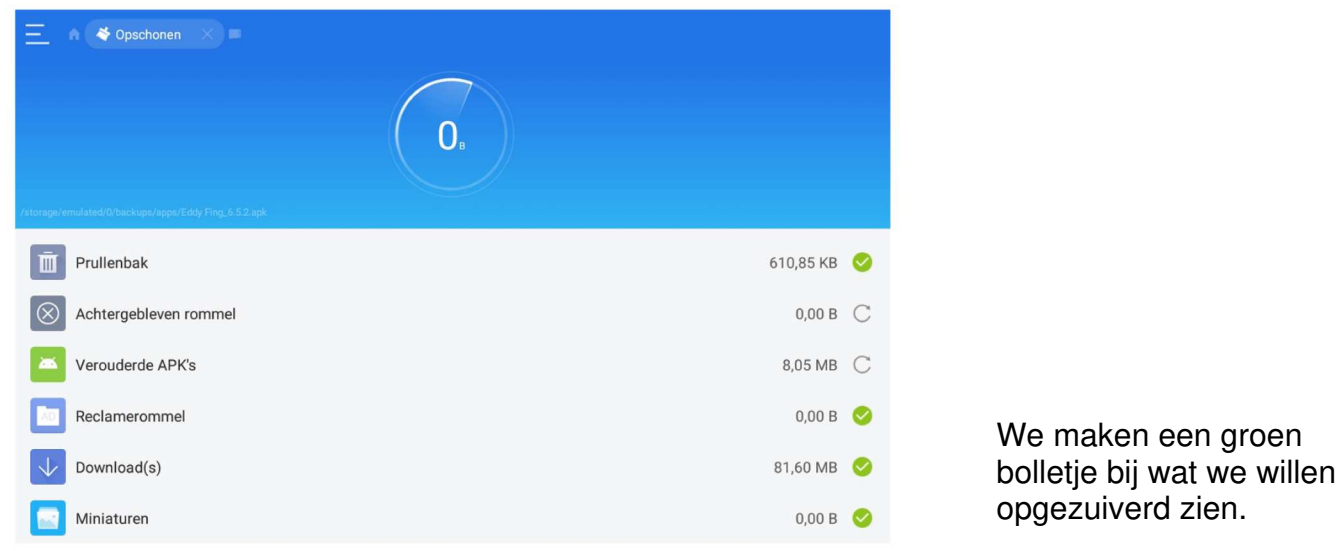

Hier is het bolletje naast prullenbak aangevinkt. We zien daaaronder onmiddellijk welke bestanden zullen worden opgeruimd.

Klik op Nu opschonen en ... 't is gebeurd.

Pas op bij deze stap kan u niet meer terugkomen op uw beslissing.

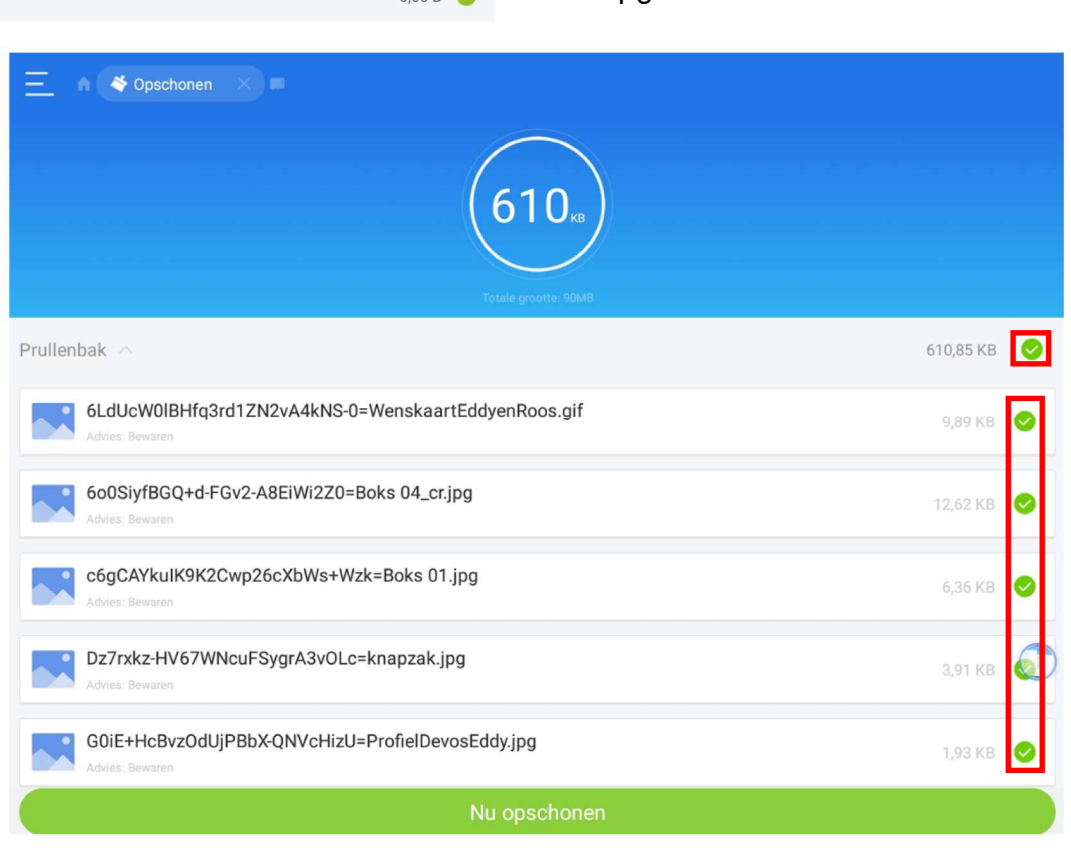

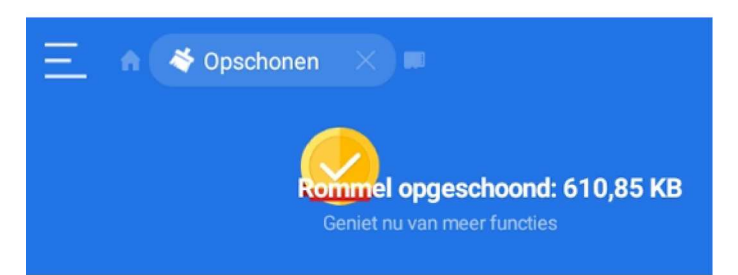

Zie hierbij hoeveel Rommel er werd opgeschoond.

#### Casten

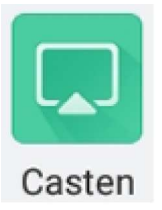

Met deze is het mogelijk om muziek te sturen naar een radio die op hetzelfde netwerk is aangesloten. zie blz.10 Beelden naar uw TV versturen kan op dezelfde manier.

#### Verzender

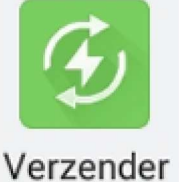

Hiermee is het mogelijk om apps, foto's, muziek, films en andere documenten door te sturen. Dit kabelloos en zonder verbruik van mobiele data. Zie hierboven op blz.11

#### APP

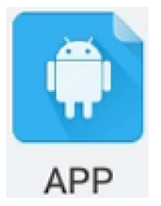

Zie hierboven blz. 13

# Afbeeldingen

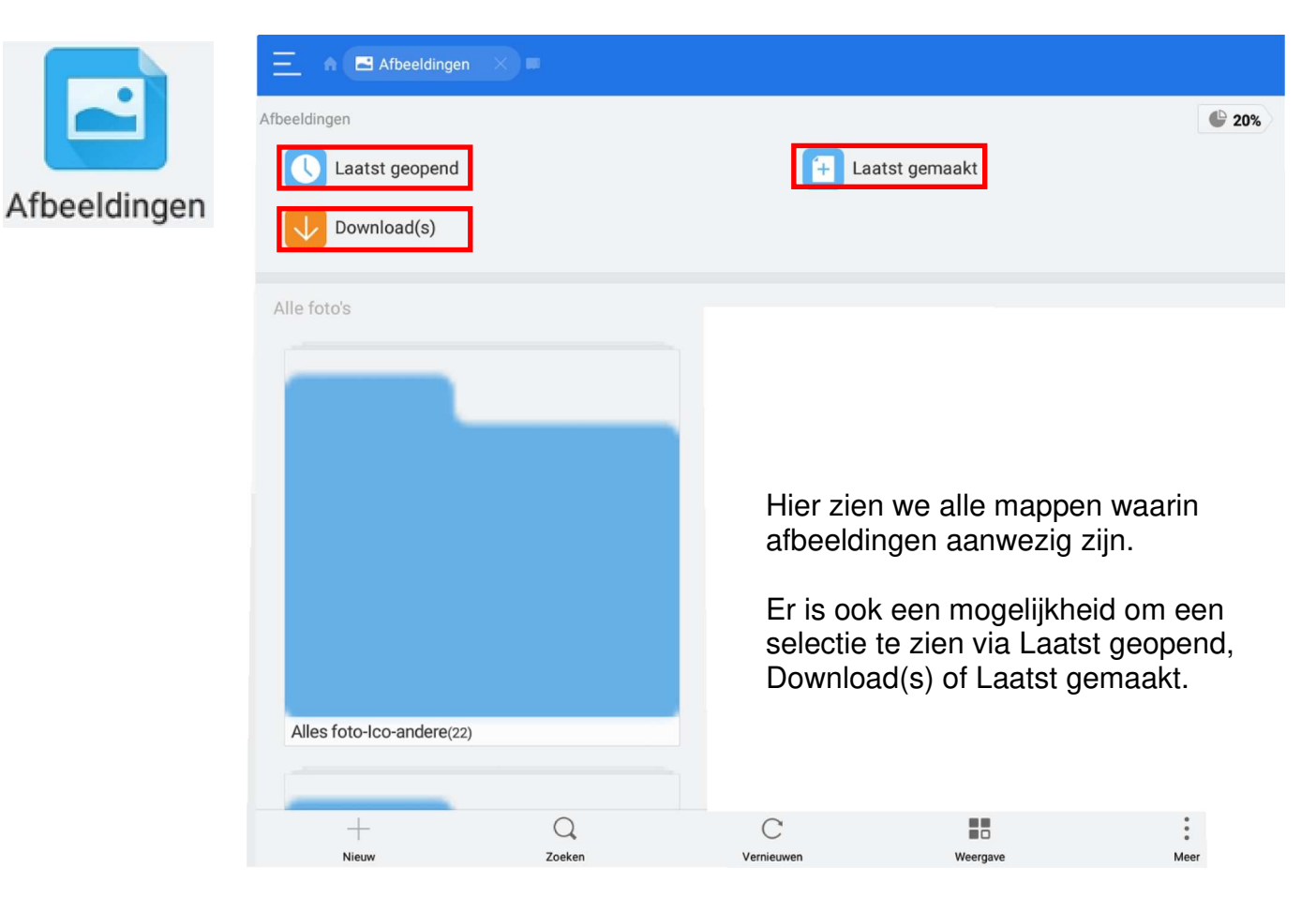

#### Muziek

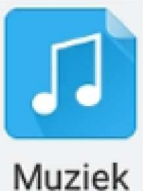

Wanneer we Muziek aanklikken krijgen we via onderstaand beeld te zien wat er allemaal van muziekbestanden op onze tablet aanwezig is. We kunnen gerichter opzoeken door bovenaan te klikken op Laatst weergegeven, Laatst gemaakt, Download(s) of opnamen.

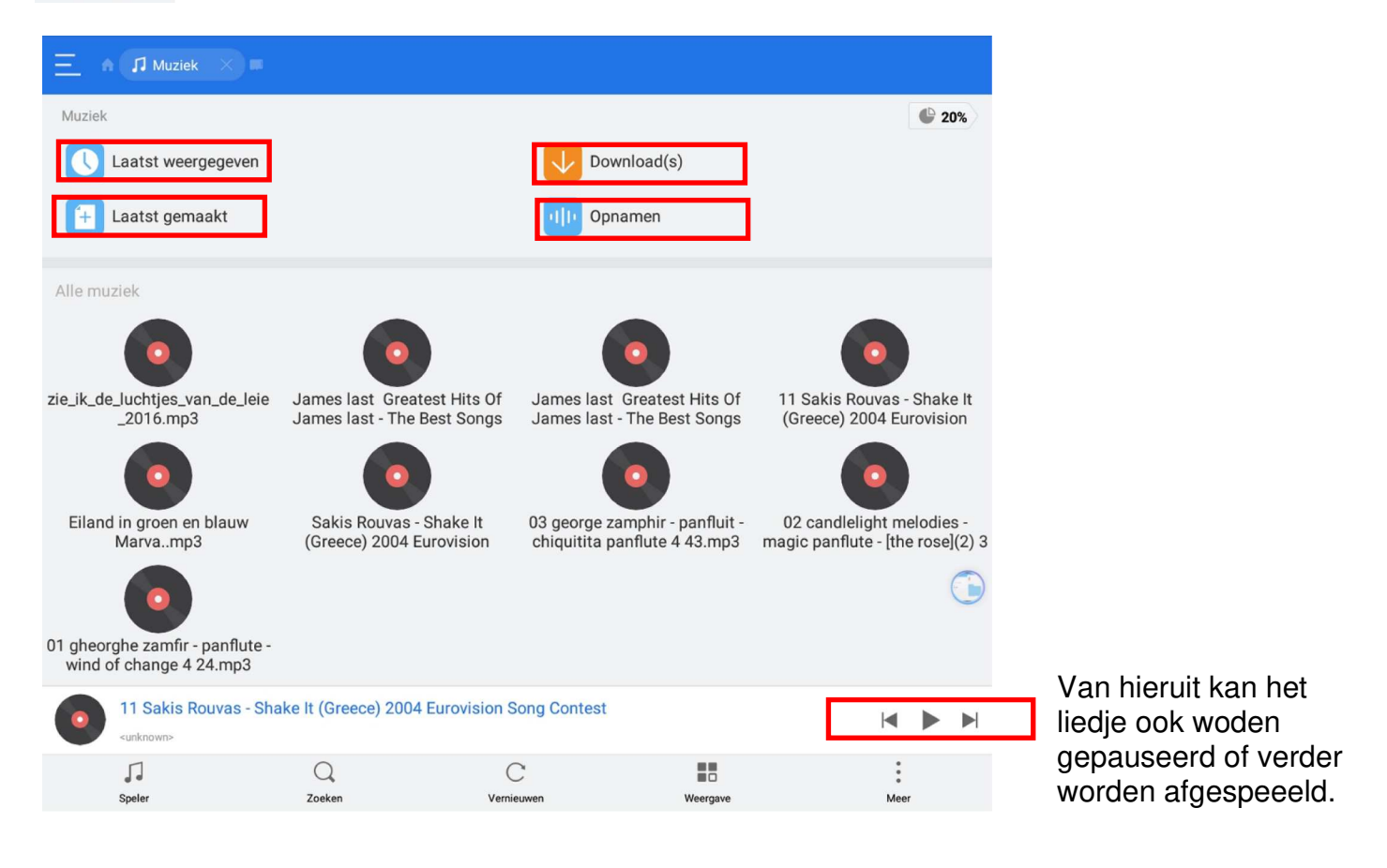

Voor het afspelen van een bepaald liedje kunnen we :

| ofwel onderaan klikken op Speler | 5      |
|----------------------------------|--------|
|                                  | Speler |

ofwel rechtstreeks op een nummer klikken.

Wanneer we op speler klikken krijgen we in de speler van ES alle nummers te zien waarop we dus een selectie kunnen maken om hierin af te spelen.

Wanneer we rechtstreeks op een nummer klikken krijgen we de kans om een speler te selecteren. We kiezen dan uiteraard voor ES Media Player

Blz. 14 hebben we reeds gezien hoe we de muziekspeler op ons startscherm kunnen aanmaken. We kunnen dan ten allen tijde van hieruit muziek afspelen.

# Video's

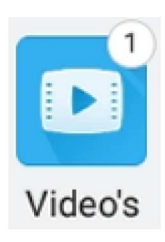

Wanneer we Video's aanklikken krijgen we via onderstaand beeld te zien wat er allemaal van videobestanden op onze tablet aanwezig is. We kunnen ook hier gerichter gaan opzoeken door bovenaan te klikken op Laatst weergegeven, Laatst gemaakt of Download(s).

| Video's              |                      |                |          | € 20%                |
|----------------------|----------------------|----------------|----------|----------------------|
| Laatst weergegeven   |                      | Laatst ge      | maakt    |                      |
| Download(s)          |                      |                |          |                      |
| Alle video's         |                      |                |          |                      |
| classicfm.asx        | Xodo 4 voor GGTH.mp4 | t Test 4.m     | p4       | Xodo 3 voor GGTH.mp4 |
| Test 3 voor GGTH.mp4 | Xodo 2 voor GGTH.mp4 | Test 2 voor GG | TH.mp4   | Xodo voor GGTH.mp4   |
| Testje voor GGTH.mp4 | Mathieu Otot3.wmv    |                |          |                      |
| +                    | Q                    | С              |          | 0<br>0<br>0          |
| Nieuw                | Zoeken               | Vernieuwen     | Weergave | Meer                 |

#### Cloud

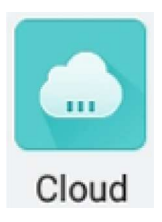

Vanuit ES kan rechtstreeks een koppeling worden gemaakt naar diverse Cloud diensten. In het voorbeeld op de volgende pagina wordt een verbinding gemaakt met Dropbox. Klik op Nieuw Selecteer de Cloud dienst Klik op aanmelden via google

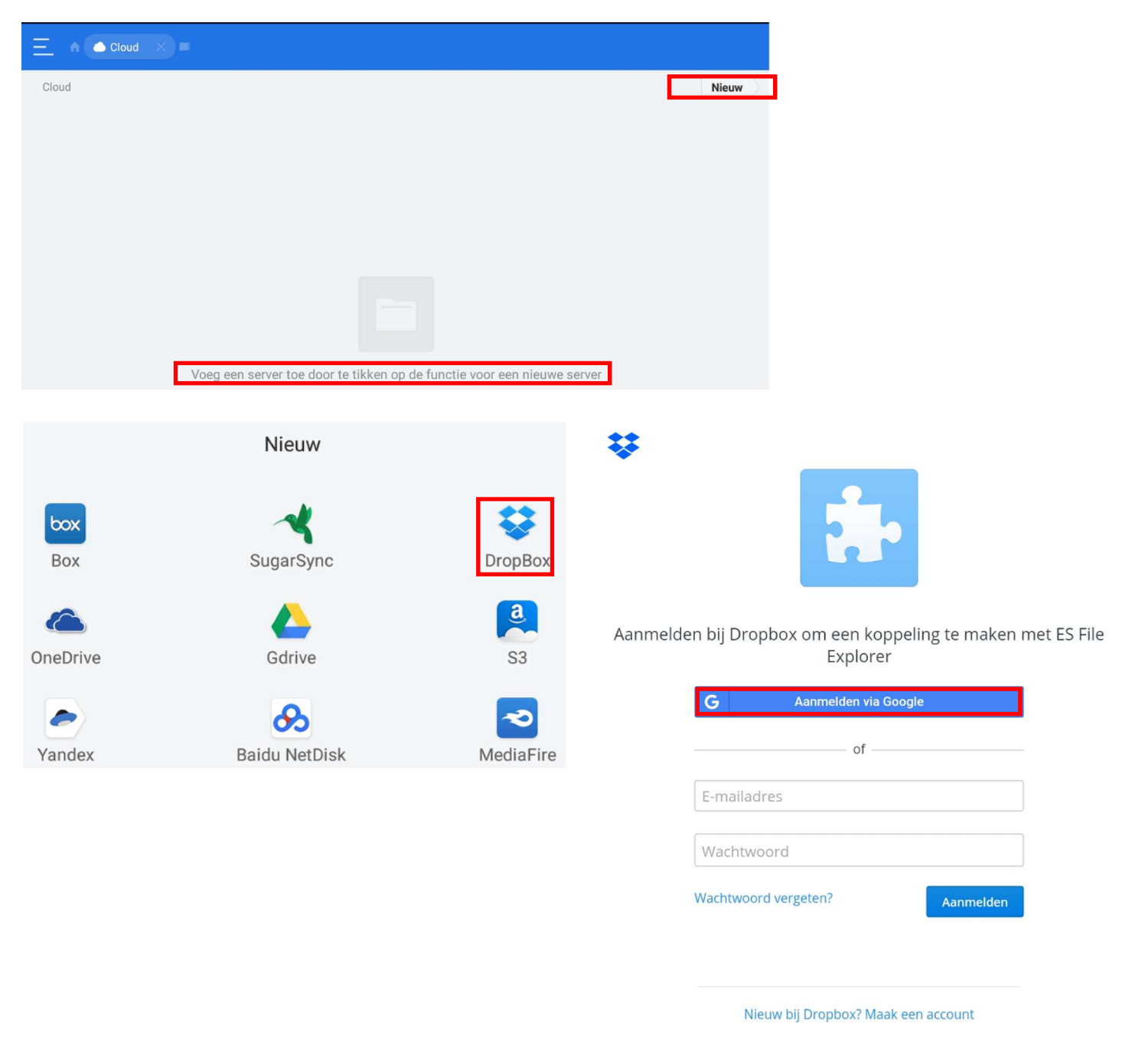

#### Boeken

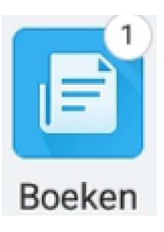

Wanneer we Boeken aanklikken krijgen we via onderstaand beeld te zien wat er allemaal van boeken of tekstberichten op onze tablet aanwezig is. Dit kunnen bestanden zijn met o.a. de extensie .doc of .xls of .txt of .pdf We kunnen ook hier gerichter gaan opzoeken door bovenaan te klikken op Laatst weergegeven, Laatst gemaakt of Office

| \Xi n 🖻 Boeken 🗙     |                               |                       |                            |
|----------------------|-------------------------------|-----------------------|----------------------------|
| Boeken               |                               |                       | <b>@</b> 20%               |
| Laatst geopend       |                               | + Laatst gemaakt      |                            |
| Office               |                               | _                     |                            |
| Alle documenten      |                               |                       |                            |
|                      | PDF                           | PDF                   |                            |
| GGTH note editor.txt | Activiteitenkalender 2018.pdf | Werken uitgevoerd.pdf | GGTH oefentekstbestand.txt |

# Prullenbak

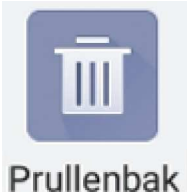

Een klik op prullenbak toont u de volledige inhoud van deze. Klik vervolgens op Alles wissen

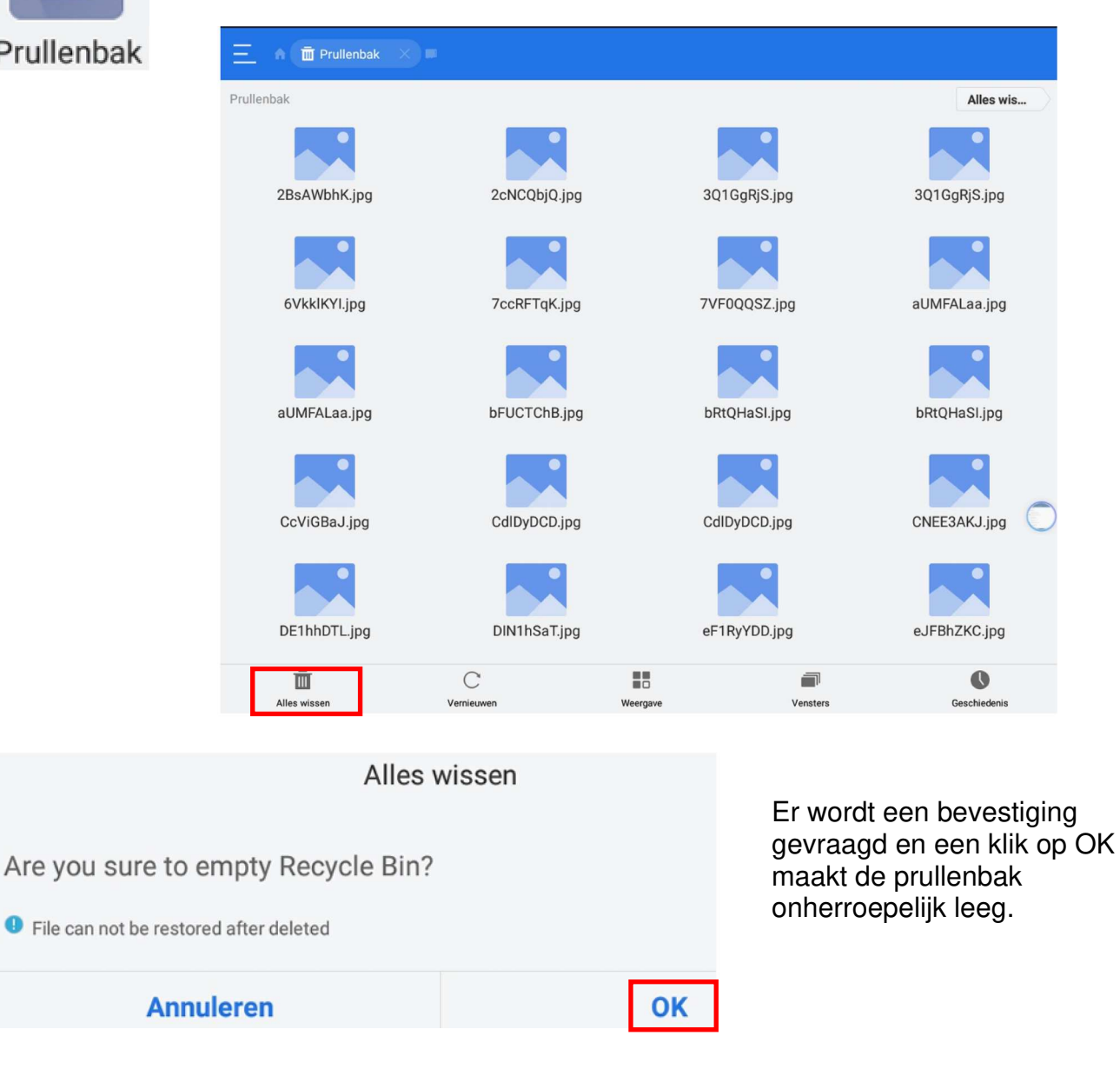

#### Weergeven op pc

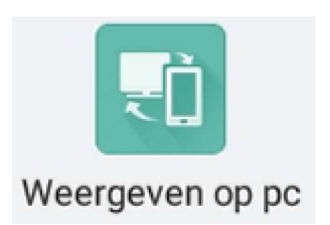

Met een klik op Weergeven op pc wordt de status van uw netwerk weerggeven. Klik vervolgens onderaan op Starten. Geef nu op uw PC via uw webbrowser het adres in die zichtbaar wordt. U wordt verbonden. Sluit af door te klikken op Stoppen

| E A Emote X               |                                                                           |  |              |  |  |  |  |
|---------------------------|---------------------------------------------------------------------------|--|--------------|--|--|--|--|
|                           |                                                                           |  |              |  |  |  |  |
|                           |                                                                           |  |              |  |  |  |  |
|                           |                                                                           |  |              |  |  |  |  |
|                           | Network                                                                   |  |              |  |  |  |  |
|                           | Netwerk status<br>"Bezoekers-Harelbeke"                                   |  |              |  |  |  |  |
| <u></u>                   |                                                                           |  |              |  |  |  |  |
| U kan uw telefoon beheren | U kan uw telefoon beheren vanop uw computer nadat u de service inschakelt |  |              |  |  |  |  |
|                           |                                                                           |  |              |  |  |  |  |
|                           |                                                                           |  |              |  |  |  |  |
|                           |                                                                           |  | $\bigcirc$   |  |  |  |  |
|                           |                                                                           |  |              |  |  |  |  |
| -                         |                                                                           |  |              |  |  |  |  |
|                           | Starten                                                                   |  |              |  |  |  |  |
| C<br>Instellingen         | Vensters                                                                  |  | Geschiedenis |  |  |  |  |

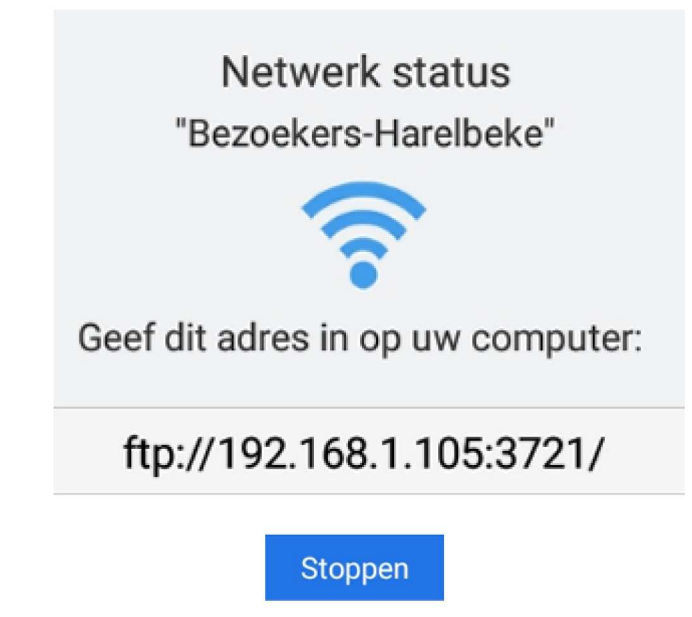

# Index van ftp://192.168.1.105:3721/

| 1 Naar bovenliggende map         |         |            |          |
|----------------------------------|---------|------------|----------|
| Naam                             | Grootte | Laatst gev | vijzigd  |
| Android                          |         | 4-9-2017   | 20:39:00 |
| 📑 dianxin                        |         | 7-11-2017  | 11:08:00 |
| 📑 .analyzer                      |         | 22-2-2018  | 20:41:00 |
| DCIM                             |         | 22-2-2018  | 20:40:00 |
|                                  |         | 24-2-2018  | 14:02:00 |
| 📑 mtklog                         |         | 22-2-2018  | 21:23:00 |
| documents                        |         | 7-3-2018   | 12:49:00 |
| avg                              | 1 KB    | 25-2-2018  | 13:40:00 |
| 📕 Download                       |         | 22-2-2018  | 20:40:00 |
| MEGA                             |         | 6-12-2017  | 11:00:00 |
| userReturn                       | 1 KB    | 7-3-2018   | 11:16:00 |
| .TotalCommander                  |         | 25-11-2017 | 20:10:00 |
| recordmaster                     |         | 22-2-2018  | 20:38:00 |
| .estrongs                        |         | 23-2-2018  | 12:48:00 |
| 📕 backups                        |         | 6-2-2018   | 10:15:00 |
| 84eeca348361261b7e1885aaa75b0d7a |         | 18-1-2018  | 21:32:00 |
| 📕 scenerysdk                     |         | 25-2-2018  | 20:03:00 |
| 📕 .a                             |         | 19-12-2017 | 07:39:00 |
| STACK                            |         | 20-10-2017 | 14:14:00 |
| 📑 .mobvista700                   |         | 4-9-2017   | 20:38:00 |
| 🚽 video_gif                      |         | 10-9-2017  | 10:27:00 |
|                                  |         | 18-1-2018  | 21:32:00 |

🖺 Naar bovenliggende map

RecordMasterEdit

.recording

IntroOutro

Test 4.mp4

RecordMasterScreenshots

Test 2 voor GGTH.mp4

Testje voor GGTH.mp4

Test 3 voor GGTH.mp4

Naam

#### Index van ftp://192.168.1.105:3721/ 'recordmaster/

Zie hierboven de volledige inhoud. Een klik op de map recordmaster toont hiernaast de inhoud van deze map. Een klik op een bestand zal dit op uw PC openen .

Handleiding ES bestandsbeheer

#### Eddy Devos voor GGTH

#### Pagina 23 van 27

Grootte Laatst gewijzigd

41122 KB 7-1-2018 16:13:00

9465 KB 7-9-2017 12:48:00

4806 KB

16518 KB

5-3-2018 17:16:00

10-2-2018 20:26:00

12-1-2018 20:25:00

6-9-2017 13:40:00

7-1-2018 17:04:00

7-1-2018 16:40:00

# Appvergrendelaar

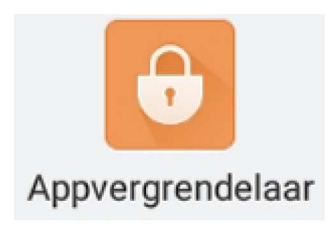

# Hiermee kan u app's vergrendelen met een paswoord. Er wordt een download van ES App Locker voorgesteld.

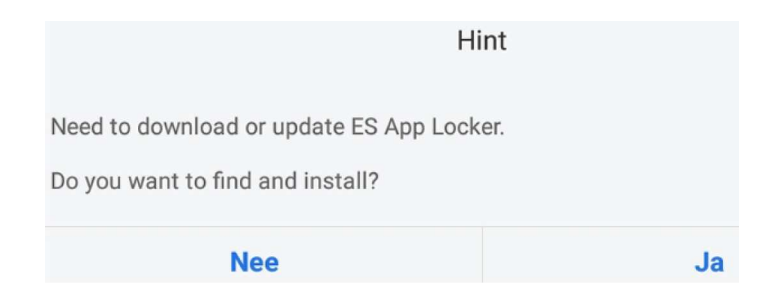

## Versleuteld

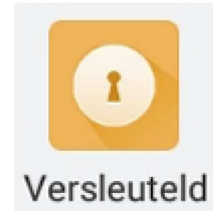

Zie ook blz. 8

Na een klik op Versleuteld wordt het venster als hiernaast geopend.

Klik vervolgens onderaan op Nieuw of op + in het midden van het venster.

Onderstaand beeld wordt dan

| ge   | opend.                         |         |         |                               |             |                      |                             |              |                   |               |               |
|------|--------------------------------|---------|---------|-------------------------------|-------------|----------------------|-----------------------------|--------------|-------------------|---------------|---------------|
|      |                                |         |         |                               |             | +                    | Q                           |              | C                 | †I↓           |               |
|      |                                | Versleu | itelen  |                               |             | Nieuw                | Zoeken                      | v            | ernieuwen         | Sorteren      | Vensters      |
|      |                                | Verbica | literen |                               |             |                      |                             |              |                   | Versleutele   | n             |
| /ste | prage/emulated/0               |         |         | +                             | <b>1</b>  ↓ |                      |                             |              |                   |               |               |
| -    | .a                             |         |         | .analyzer                     |             |                      |                             | ← /storage/e | emulated/0/MEGA/M | EGA Downloads |               |
|      |                                |         |         | ,                             |             |                      |                             | Wen:         | sen 2018.gif      | 0             | Wensen E&R.mp |
|      | .estrongs                      |         |         | .mobvista700                  |             |                      |                             | Wen          | skaartEddyonRoos  | aifesloc      |               |
| 9    |                                |         | _       |                               |             |                      |                             | ₿ k          | skaal (Eudyenkoos | gii.esioc     |               |
|      | .TotalCommander                |         |         | 7da43077b485d258fb43<br>95c13 | 316fa176    |                      |                             |              |                   |               |               |
|      | 84eeca348361261b7e18<br>5b0d7a | 858887  | ¢       | Android                       |             |                      |                             |              |                   |               |               |
|      | backups                        |         | Ô       | DCIM                          |             | Open de              | e map waar                  | in het       |                   |               |               |
|      | dianxin                        |         | V       | documents                     |             | bestand<br>het te ve | steekt, sele<br>ersleutelen | ecteer       |                   |               |               |
| 2,   | Download                       |         |         | Fonts                         |             | bestand<br>en klik o | (groen boll<br>p ok         | etje)        |                   |               |               |
|      | MEGA                           |         |         | mtklog                        |             |                      |                             |              |                   |               |               |
|      | Annuleren                      |         |         | ок                            |             |                      |                             |              | Annuleren         |               | ок            |

1

Đ †|↓

| Wachtwoord opgeven                                               |                                                            |
|------------------------------------------------------------------|------------------------------------------------------------|
| Wachtwoord:<br>Wachtwoord bevestigen:                            | Geef uw wachtwoord in en bevestig dit de regel eronder.    |
| Mij het wachtwoord e-mailen<br>E-mailadres: eddyenroos@gmail.com | door te mailen.<br>Klik op OK en uw bestand is versleuteld |
| Wachwoord tonen       Encrypt file name                          |                                                            |
| Annuleren OK                                                     |                                                            |

# Gecomprimeerd

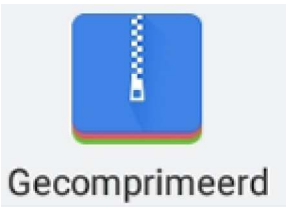

Alle gecomprimeerde bestanden, zowel zip als rar, worden hier na een klik op Gecomprimeerd weergegeven.

Zie hierboven blz. 7

# Koppelingen op het startscherm

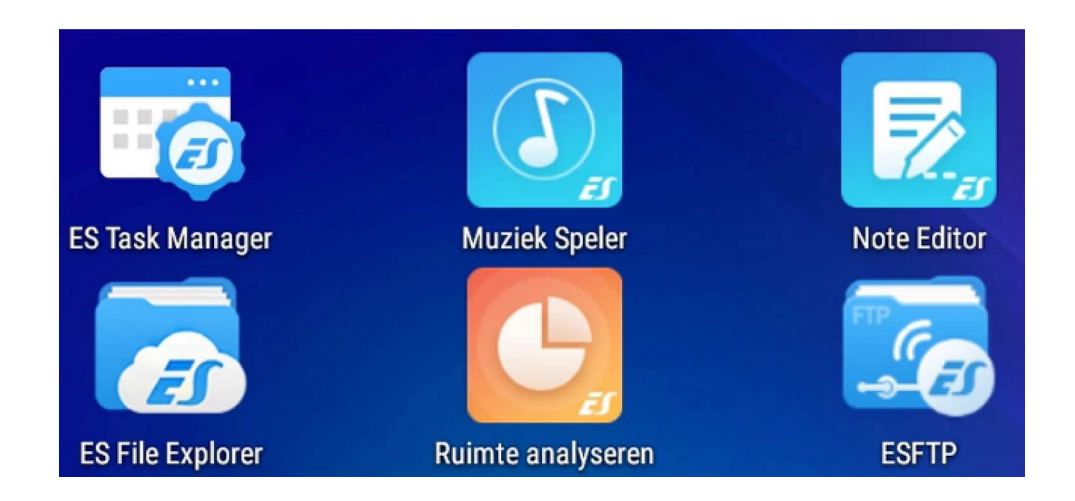

Zie hierbij de koppelingen die ik vanuit ES op mijn startscherm plaatste

# Favoriet toevoegen

| ★ Favorieten Add | Klik in het uitvouwme<br>Onderstaand venste<br>Vul de locatie in : hie<br>en de naam : hier G | enu op add, juist onder Favoriet<br>r wordt geopend.<br>er /storage/E693-1AF7/<br>GTH | en.           |
|------------------|-----------------------------------------------------------------------------------------------|---------------------------------------------------------------------------------------|---------------|
| Downloaden       |                                                                                               | Toevoegen a                                                                           | an favorieten |
| Het Weer         |                                                                                               | Locatie: / <u>storage</u> /E693-1AF7/<br>Name: GGTH test                              |               |
|                  |                                                                                               | Annuleren                                                                             | Add           |

Onderaan de lijst met Favorieten zal nu ook deze verschijnen

Wellicht is het voor u wat moeilijk om de locatie of het pad juist in te vullen.

TIP : selecteer een map of een bestand en vraag daar de eigenschappen van

|                             |                                                         | Eigenschappen:                      |  |  |
|-----------------------------|---------------------------------------------------------|-------------------------------------|--|--|
| 🕢 Versturen                 | Eddy                                                    |                                     |  |  |
| $=_{\varnothing}$ Verbergen | Туре:                                                   | Мар                                 |  |  |
| Chromecast                  | Locatie:                                                | /storage/E693-1AF7/                 |  |  |
| polos                       |                                                         | Kopiëren Volledige locatie kopiëren |  |  |
| Selen                       | Bevat:                                                  | 42 Bestanden, 4 Mappen              |  |  |
| Versleutelen                | Grootte:                                                | 96,67 MB (101.364.861 Bytes:)       |  |  |
|                             | Gebruikt:                                               | 97,53 MB (102.268.928 Bytes:)       |  |  |
| Comprimer                   | Map analyse                                             |                                     |  |  |
| i Eigenschap                | Gewijzigd op: 03-02-18 01:21:40 p.m.                    |                                     |  |  |
| → Verplaatse                | Leesbaar: Ja                                            |                                     |  |  |
| _                           | Schrijfbaar:                                            | Ja                                  |  |  |
| 1 Kopiëren n                | Verborgen:                                              | Nee                                 |  |  |
| R Zoeken op i               | Annuleren                                               |                                     |  |  |
| · · ·                       |                                                         |                                     |  |  |
| Meer                        | De locatie kan u hier kopiëren en eventueel plakken bij |                                     |  |  |

aanmaak van een Favoriet

# Tip : Blog van GGTH toevoegen aan uw startscherm

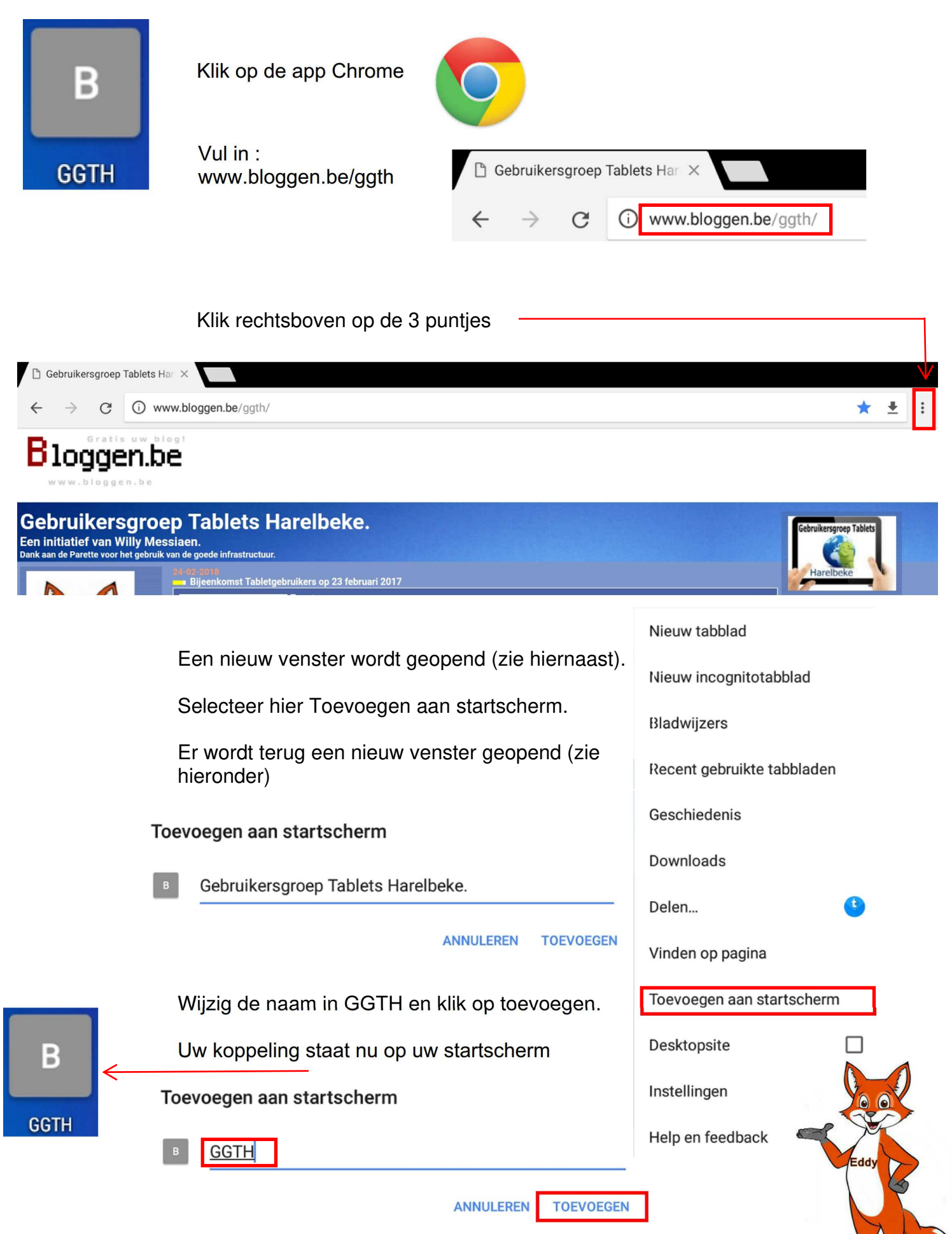

Pagina 27 van 27